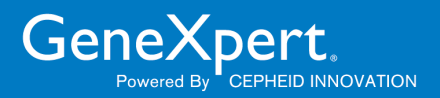

# **Xpert Check Uputstvo za upotrebu**

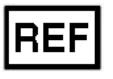

**XPERTCHECK-CE-5** 

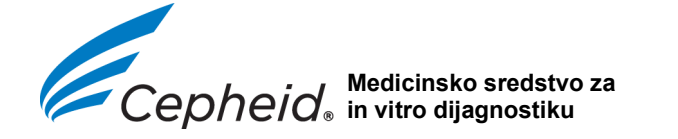

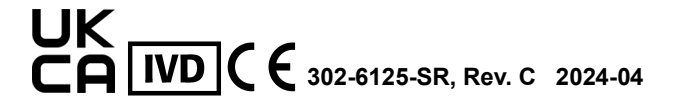

#### Trademark, Patents, and Copyright Statements

Cepheid<sup>®</sup>, the Cepheid logo, GeneXpert<sup>®</sup>, and Xpert<sup>®</sup>, and I-CORE<sup>®</sup> are registered trademarks of Cepheid, registered in the U.S. and other countries.

All other trademarks are the property of their respective owners.

This product is sold under license from Molecular Probes, Inc.

THE PURCHASE OF THIS PRODUCT CONVEYS TO THE BUYER THE NON-TRANSFERABLE RIGHT TO USE IT IN ACCORDANCE WITH THESE INSTRUCTIONS FOR USE. NO OTHER RIGHTS ARE CONVEYED EXPRESSLY, BY IMPLICATION OR BY ESTOPPEL. FURTHERMORE, NO RIGHTS FOR RESALE ARE CONFERRED WITH THE PURCHASE OF THIS PRODUCT.

© 2014 - 2024 Cepheid.

See Revision History for a description of changes.

#### **Revision History**

Description of changes: 302-6125, Rev B to C

Purpose: Updated EU importer address

| Section | Description of Change       |  |
|---------|-----------------------------|--|
| Preface | Updated EU importer address |  |

#### Obaveštenja o zaštitnim znakovima, patentima i autorskom pravu

Cepheid<sup>®</sup>, Cepheid logotip, GeneXpert<sup>®</sup>, i Xpert<sup>®</sup>, i I-CORE<sup>®</sup> su registrovani zaštitni znakovi kompanije Cepheid, registrovani u SAD-u i drugim zemljama.

Svi ostali zaštitni znakovi su vlasništvo njihovih vlasnika.

Ovaj proizvod se prodaje pod licencom kompanije Molecular Probes, Inc.

KUPOVINA OVOG PROIZVODA PRENOSI KUPCU NEPRENOSIVO PRAVO DA GA KORISTI U SKLADU SA UPUTSTVOM ZA KORISNIKA KOJE JE DOSTAVLJENO UZ NJEGA. NIKAKVA DRUGA PRAVA SE NE PRENOSE IZRIČITO, IMPLIKACIJOM ILI ZABRANOM. ŠTAVIŠE, NIKAKVA PRAVA NA DALJU PRODAJU SE NE DOBIJAJU KUPOVINOM OVOG PROIZVODA.

© 2014 - 2024 Cepheid.

Pogledajte Istoriju revizija za opis promena.

#### Istorija revizija

Opis promena: 302-6125, Rev B do C

Svrha: Ažurirana je adresa uvoznika za EU.

| Odeljak   | Opis promene                        |  |
|-----------|-------------------------------------|--|
| Predgovor | Ažurirana je adresa uvoznika za EU. |  |

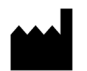

Cepheid 904 Caribbean Drive Sunnyvale, CA 94089-1189 SAD

Telefon: +1.408.541.4191 Faks: +1.408.541.4192

# O ovom dokumentu

*Prospekt Xpert Check* pruža uputstva za korišćenje Xpert Check softvera za proveru performansi modula.

# Bezbednosne informacije

Sa razumevanjem pročitajte sve bezbednosne informacije date u ovom dokumentu pre rukovanja instrumentom. Vodite računa da se pridržavate izjava o merama predostrožnosti koje su navedene u ovom vodiču:

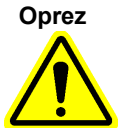

Ukazuje na to da može doći do oštećenja sistema, gubitka podataka ili nevažećih rezultata ukoliko se korisnik ne pridržava datih saveta.

Važno

Ističe informaciju koja je od ključne važnosti za izvršenje zadatka ili optimalne performanse sistema.

Napomena

Identifikuje informacije koje važe samo u specijalnim slučajevima.

# Povezani dokumenti

Za ostale informacije koje nisu obuhvaćene ovim dokumentom, pogledajte sledeće publikacije:

- GeneXpert Dx priručnik za operatera
- GeneXpert Xpress vodič za korisnika
- GeneXpert Infinity priručnik za operatera

# Lokacije sedišta kompanije Cepheid

| Sedišta kompanije                                                 | Sedišta u Evropi                                                        |
|-------------------------------------------------------------------|-------------------------------------------------------------------------|
| Cepheid<br>904 Caribbean Drive<br>Sunnyvale, CA 94089-1189<br>SAD | Cepheid Europe SAS<br>Vira Solelh<br>81470 Maurens-Scopont<br>Francuska |
| Telefon: +1 408.541.4191                                          | Telefon: +33.563.825.300                                                |
| Faks: +1 408.541.4192                                             | Faks: +33.563.825 301                                                   |
| www.cepheid.com                                                   | www.cepheidinternational.com                                            |

# Tehnička pomoć

Prikupite sledeće informacije pre nego što se obratite tehničkoj podršci kompanije Cepheid:

- Naziv proizvoda
- Serijski broj instrumenta
- Poruke o greškama (ako ih ima)
- Verzija softvera i ako je primenljivo, broj servisne oznake računara

### Informacije za kontakt

| Sjedinjene Države                           | Francuska                                   |  |
|---------------------------------------------|---------------------------------------------|--|
| Telefon: +1 888.838.3222<br>Adresa e-pošte: | Telefon: +33 563.825.319<br>Adresa e-pošte: |  |
| techsupport@cepheid.com                     | support@cepheideurope.com                   |  |

Informacije za kontakt sa svim kancelarijama službe tehničke podrške kompanije Cepheid dostupne su na našem veb-sajtu: www.cepheid.com/en/CustomerSupport.

Korisnici treba da prijave ozbiljne incidente povezane sa proizvodom kompaniji Cepheid i nadležnim vlastima države članice u kojoj se ozbiljni incident dogodio.

# Tabela simbola

| Simbol   | Značenje                                                                                                    |
|----------|----------------------------------------------------------------------------------------------------|
| REF      | Kataloški broj                                                                                                    |
| IVD      | Medicinsko sredstvo za In Vitro dijagnostiku                                                                                                    |
| LOT      | Kôd partije                                                                                                    |
| 2        | Ne koristiti ponovo                                                                                                    |
|          | Ova vrsta simbola ukazuje na Upozorenje ili Oprez za koje<br>ne postoje drugi identifikovani simboli. Pročitajte uputstva u<br>nastavku simbola kako biste izbegli povredu ili oštećenje<br>opreme.                                                                                                    |
| ī        | Pogledajte uputstva za upotrebu                                                                                                    |
|          | Proizvođač                                                                                                    |
| 53       | Zemlja proizvodnje                                                                                                    |
| T        | Sadrži dovoljno za <n> testova</n>                                                                                                    |
| 2        | Rok trajanja                                                                                                    |
| CONTROL  | Kontrola                                                                                                    |
| CE       | CE oznaka - Evropska usklađenost                                                                                                    |
| EC REP   | Ovlašćeni predstavnik u Evropskoj zajednici                                                                                                    |
|          | Uvoznik                                                                                                    |
| CH REP   | Ovlašćeni predstavnik u Švajcarskoj                                                                                                    |
| UK<br>CA | Procenjena je usklađenost u Ujedinjenom Kraljevstvu                                                                                                    |
| UK REP   | Odgovorno lice u Ujedinjenom Kraljevstvu                                                                                                    |
|          | Ograničenje temperature                                                                                                    |
|          | Ova vrsta oznake upozorenja ukazuje na potencijalni rizik<br>od biološke opasnosti. Biološki uzorci, kao što su ljudska/<br>životinjska tkiva, telesne tečnosti i krv, imaju potencijal za<br>prenos zaraznih bolesti. Pridržavajte se lokalnih, oblasnih/<br>pokrajinskih i nacionalnih propisa o bezbednosti koji se tiču<br>rukovanja uzorcima i njihovog odlaganja u otpad. |

#### Predgovor

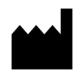

Cepheid 904 Caribbean Drive Sunnyvale, CA 94089 SAD

Telefon: +1.408.541.4191 Faks: +1.408.541.4192

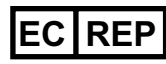

Cepheid Europe SAS Vira Solelh 81470 Maurens-Scopont Francuska Telefon: +33 563 825 300

Faks: +33 563 825 301 www.cepheidinternational.com

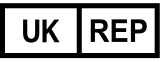

Cepheid UK Limited Oakley Court, Kingsmead Business Park Frederick Place, High Wycombe HP 11 1JU, Ujedinjeno Kraljevstvo Telefon:+ 44 3303 332 533 www.cepheidinternational.com

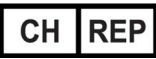

Cepheid Switzerland GmbH Zürcherstrasse 66 Postfach 124, Thalwil CH-8800 Švajcarska

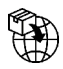

Cepheid AB Röntgenvägen 5 SE-171 54 Solna Sweden

Cepheid Switzerland GmbH Zürcherstrasse 66 Postfach 124, Thalwil CH-8800 Švajcarska

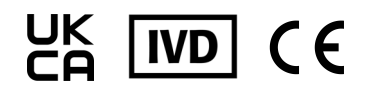

# Sadržaj

| 1 | Uvod   |                                                                         |
|---|--------|-------------------------------------------------------------------------|
|   | 1.1    | Vlasničko ime                                                           |
|   | 1.2    | Opšteprihvaćeni ili uobičajeni naziv 1-1                                |
|   | 1.3    | Namena                                                                  |
|   |        | 1.3.1Predviđena upotreba1-1                                             |
|   |        | 1.3.2Predviđeni korisnik/okruženje.1-1                                  |
|   | 1.4    | Sažetak i objašnjenje 1-1                                               |
|   | 1.5    | Reagensi i instrumenti                                                  |
|   |        | 1.5.1Priloženi materijali1-2                                            |
|   |        | 1.5.2Skladištenje i rukovanje1-2                                        |
|   |        | 1.5.3 Materijali koji su potrebni, ali nisu priloženi                   |
|   | 1.6    | Ograničenja                                                             |
|   | 1.7    | Upozorenja i mere predostrožnosti                                       |
|   | 1.8    | Opasnosti od hemikalija 1-4                                             |
|   | 1.9    | Informacije za pomoć i kontakt 1-5                                      |
|   | 1.10   | Softverska dugmad, ikonice i simboli                                    |
| 2 | Postup | ak                                                                      |
|   | 2.1    | Priprema sistema                                                        |
|   |        | 2.1.1Priprema GeneXpert Dx                                              |
|   |        | 2.1.2Priprema GeneXpert Xpress2-1                                       |
|   |        | 2.1.3 Priprema GeneXpert Infinity-48s ili GeneXpert Infinity-80 2-1     |
|   | 2.2    | Čišćenje optike GeneXpert Dx, GeneXpert Xpress i GeneXpert Infinity 2-2 |
|   |        | 2.2.1 Procedura za čišćenje sočiva I-CORE <sup>®</sup>                  |
|   | 2.3    | Procedura prikupljanja podataka: GeneXpert Dx, GeneXpert Xpress i       |
|   |        | Genexpert Infinity                                                      |
|   |        | povezani sa internetom                                                  |
|   |        | 2.3.2 Pribavljanje Xpert Check koda za korisnike koji nisu              |
|   |        | povezani sa internetom                                                  |
|   | 2.4    | Vraćanje sistema u normalan rad                                         |
|   |        | 2.4.1 GeneXpert Dx                                                      |
|   |        | 2.4.2 GeneXpert Xpress                                                  |
|   |        | 2.4.3 GeneXpert Infinity-48s ili GeneXpert Infinity-80                  |

| 2.5 | Ekran Tu         | mač informacija                                           | 2-43 |
|-----|------------------|-----------------------------------------------------------|------|
|     | 2.5.1<br>patronu | Razlozi za ponavljanje provere Xpert Check koristeći novu | 2-43 |
|     | 2.5.2            | Razlozi za ponavljanje provere Xpert Check koristeći istu |      |
|     | patronu          |                                                           | 2-43 |
|     | 2.5.3            | Primena Xpert Check koda                                  | 2-43 |

# Spisak slika

| Slika 2-1  | Četkica za čišćenje sočiva I-CORE                                                                |
|------------|--------------------------------------------------------------------------------------------------|
| Slika 2-2  | Umetanje četkice za čišćenje u prorez na I-CORE                                                  |
| Slika 2-3  | Ekran Uslovi korišćenja (Terms of Service)                                                       |
| Slika 2-4  | Ekran Prijava (Login) na Xpert Check                                                             |
| Slika 2-5  | Ekran za prikaz greške prilikom prijave                                                          |
| Slika 2-6  | Ekran Početak (Home) 2-8                                                                         |
| Slika 2-7  | Ekran Informacije za kontakt (Contact Information) - 1. strana                                   |
| Slika 2-8  | Ekran Informacije za kontakt (Contact Information) - 2. strana                                   |
| Slika 2-9  | Ekran Otvoriti vrata modula (Open Module Doors)                                                  |
| Slika 2-10 | Ekran Priprema modula (Module preparation)                                                       |
| Slika 2-11 | Ekran Izaberite module za prikupljanje podataka (Select modules for data collection) 2-12        |
| Slika 2-12 | Ekran Potvrdite izbor modula (Confirm module selection)                                          |
| Slika 2-13 | Primeri ekrana za prikaz greške 2-13                                                             |
| Slika 2-14 | Ekran Skeniranje bar-koda patrone                                                                |
| Slika 2-15 | Ekran Potvrdite izostavljanje (Confirm skip) 2-15                                                |
| Slika 2-16 | lspuštanje vazduha iz patrone otvaranjem i zatvaranjem poklopca patrone -<br>Ekran sa animacijom |
| Slika 2-17 | Umetanje patrone (Local cartridge) u modul                                                       |
| Slika 2-18 | Ekran Prikupljanje podataka                                                                      |
| Slika 2-19 | Ekran Završetak testa - Uspešno                                                                  |
| Slika 2-20 | Ekran Završetak testa - Primer neuspešne provere modula                                          |
| Slika 2-21 | Prekrivajući ekran Potvrdite nastavak (Confirm continue)                                         |
| Slika 2-22 | Ekran Otpremanje Xpert Check podataka (Uploading Xpert Check Data Screen) 2-21                   |
| Slika 2-23 | Ekran za prikaz greške Otpremanje nepotpuno (Upload incomplete)                                  |
| Slika 2-24 | Ekran Preuzimanje Xpert Check koda (Downloading Xpert Check code)                                |
| Slika 2-25 | Ekran Primena Xpert Check koda (Applying Xpert Check code)                                       |
| Slika 2-26 | Ekran Završena provera Xpert Check (Xpert Check complete)                                        |
| Slika 2-27 | Izađite iz programa                                                                              |
| Slika 2-28 | Ekran Potvrdite izlaz (Confirm exit)                                                             |
| Slika 2-29 | Ekran Prikupljanje podataka u toku (Data collection in progress)                                 |
| Slika 2-30 | Ekran Završetak testa - Uspešno                                                                  |
| Slika 2-31 | Ekran Pohranite Xpert Check podatke na CD (Write Xpert Check data to CD) - 1.<br>korak           |

#### Spisak slika

| Slika 2-32 | Pohranite Xpert Check podatke na CD (Write Xpert Check data to CD) - 2. korak 2-27                                |
|------------|----------------------------------------------------------------------------------------------------|
| Slika 2-33 | Program za pohranjivanje na CD - Uvodni ekran                                                                     |
| Slika 2-34 | Program za pohranjivanje na CD - Ekran Ubacite disk za pohranjivanje da biste nastavili                           |
| Slika 2-35 | Ekran Napredak pohranjivanja/narezivanja na CD                                                                    |
| Slika 2-36 | Ekran Završetak pohranjivanja na CD 2-31                                                                          |
| Slika 2-37 | Finalni ekran za Windows 7 nakon što je završeno pohranjivanje na CD 2-31                                         |
| Slika 2-38 | Ekran Pošaljite CD vašem ovlašćenom servisu (Send the CD to your Authorized Service Provider) - 3. korak          |
| Slika 2-39 | Ekrani Greška prilikom pohranjivanja Xpert Check podataka na CD (Error writing Xpert Check data CD) - dva primera |
| Slika 2-40 | Ekran Izlaz (Exiting)                                                                                             |
| Slika 2-41 | Primer obeležavanja CD-a sa podacima                                                                              |
| Slika 2-42 | Ekran Početak (Home), na kom se nalazi dugme Unesite Xpert Check kôd (Enter Xpert Check Code)2-35                 |
| Slika 2-43 | Ekran Unesite Xpert Check kôd (Enter Xpert Check code)                                                            |
| Slika 2-44 | Datoteka sa Xpert Check kodom - primer                                                                            |
| Slika 2-45 | Primer ekrana Primena Xpert Check koda (Applying Xpert Check code) 2-38                                           |
| Slika 2-46 | Ekran Završena provera Xpert Check (Xpert Check complete)2-38                                                     |
| Slika 2-47 | Ekran Xpert Check status                                                                                          |
| Slika 2-48 | Primer Xpert Check sažetog izveštaja - 1. strana                                                                  |
| Slika 2-49 | Primer Xpert Check sažetog izveštaja - 2. strana                                                                  |
| Slika 2-50 | Ekran Tumač informacija (Information key)                                                                         |

# 1 Uvod

Važno

Sa razumevanjem pročitajte ceo ovaj dokument pre obavljanja procedure za prikupljanje podataka.

## 1.1 Vlasničko ime

Xpert<sup>®</sup> Check

## 1.2 Opšteprihvaćeni ili uobičajeni naziv

Xpert Check

## 1.3 Namena

### 1.3.1 Predviđena upotreba

Xpert<sup>®</sup> Check predstavlja deo sistema provere, verifikacije i testiranja hardvera za GeneXpert<sup>®</sup> module. Xpert Check se koristi na GeneXpert Dx, GeneXpert Xpress i GeneXpert Infinity sistemima. Xpert Check se koristi za proveru optičkog sistema, potvrdu termalnog sistema i obavljanje serija testova na nivou sistema radi obezbeđivanja potpune funkcionalnosti u okvirima specifikacija za servisiranje instrumenata kompanije Cepheid. Obično se koristi jedna Xpert Check patrona za proveru pojedinačnog modula zajedno sa Xpert Check softverom. U određenim slučajevima kada je neophodno ponovno testiranje, može biti neophodno više patrona za testiranje modula.

## 1.3.2 Predviđeni korisnik/okruženje

Predviđeno je da proveru Xpert<sup>®</sup> Check vrše obučeni korisnici kada je instaliran GeneXpert sistem.

# 1.4 Sažetak i objašnjenje

GeneXpert modul je osnova svih sistema instrumenata GeneXpert širom sveta. Kompanija Cepheid preporučuje da se pravilno funkcionisanje sistema proverava na godišnjem nivou. U zavisnosti od upotrebe i održavanja sistema, provere se mogu preporučiti i češće. Sistem je osmišljen za detekciju problema modula u vezi sa unutrašnjim kontrolama testa. Uvod

Xpert Check je dodatak za GeneXpert sisteme. Xpert Check sadrži reagense za optičku proveru i verifikaciju performansi modula. Kontrole provere probe (PCO) potvrđuju rehidrataciju reagensa, punjenje PCR epruvete u patroni, integritet probe i stabilnost reagensa. Termičke performanse su potvrđene putem vlasničkih hemijskih supstanci za termičke probe, a performanse hardvera modula su testirane i potvrđene nizom testova specifičnih za podsistem, koji obuhvataju sve ključne elemente GeneXpert<sup>®</sup> modula.

Proces provere Xpert Check sastoji se iz dve faze. Prva faza je vršenje testiranja modula pomoću patrona. Druga faza se sastoji iz Pregleda kontrole kvaliteta kompanije Cepheid, za čime sledi izdavanje Xpert Check koda kako bi se dovršio proces provere Xpert Check. **Proces provere Xpert Check nije gotov sve dok se ovaj kôd ne unese u sistem.** 

# 1.5 Reagensi i instrumenti

## 1.5.1 Priloženi materijali

Xpert Check komplet sadrži sledeće:

| Xpert Check patrone sa integrisanim reakcionim epruvetama | 5 po kompletu    |
|-----------------------------------------------------------|------------------|
| Svaka patrona sadrži sledeće materijale:                  |                  |
| Zrno 1                                                    | 1 po patroni     |
| Reagens 1                                                 | 1,0 ml po patron |
| Četkica za čišćenje sočiva I-CORE                         | 4 po kompletu    |
| PI/Softver (P/N 950-0413)                                 | 1 po kompletu    |
| CD za podatke                                             | 1 po kompletu    |

Tabela 1-1. Sadržaj kompleta

Napomena Bezbednosni listovi (SDS) su dostupni na www.cepheidinternational.com na kartici PODRSKA (SUPPORT).

Napomena

Goveđi serumski albumin (BSA) u zrnima ovog proizvoda napravljen je i proizveden isključivo od goveđe plazme poreklom iz Sjedinjenih Država. Životinjama nije davan nijedan protein preživara ili drugi proteini životinjskog porekla; životinje su prošle ante- i post mortem testiranje. Tokom obrade nije bilo mešanja materijala sa drugim životinjskim materijalima.

# 1.5.2 Skladištenje i rukovanje

+2 °C

- Skladištite Xpert Check patrone na temperaturi od 2-28 °C. Sačekajte najmanje 10 minuta nakon vađenja iz hladnog skladišta pre upotrebe kako bi patrona dostigla sobnu temperaturu.
- Upotrebite patronu u roku od 48 sati od otvaranja kese.
- Odložite u otpad patrone koje su se nalazile van kese obložene folijom duže od odobrenog perioda za upotrebu.

- Nemojte koristiti patrone kojima je istekao rok trajanja.
- Nemojte otvarati poklopac patrone dok niste spremni za testiranje.
- Poklopac patrone mora da se otvori (ispusti vazduh) pre korišćenja patrone; međutim, za testiranje nije potreban uzorak.
- Nakon završetka sesije provere Xpert Check, odložite u otpad sve korišćene i nekorišćene materijale, uključujući četkice za čišćenje i patrone.

Napomena Sadržaj patrona nije opasan.

### 1.5.3 Materijali koji su potrebni, ali nisu priloženi

- GeneXpert Dx, GeneXpert Xpress ili GeneXpert Infinity sistem sa računarom i barkod skenerom koje dostavlja kompanija Cepheid.
- GeneXpert instrument.

# 1.6 Ograničenja

**Obratite se:** 

- Za upotrebu sa GeneXpert modulima (koji koriste GeneXpert Dx softver verzije 4.0 i više ili GeneXpert Xpress softver verzije 6.2 i više). GeneXpert moduli sa 4 boje (uključujući Bio-threat module) i Dual-Cal moduli ne mogu da vrše Xpert Check i mora da ih testira servis kompanije Cepheid.
- Upotreba Xpert Check kompleta ne garantuje da će GeneXpert instrument biti bez grešaka u hardveru, niti zamenjuje Ugovor o uslugama kompanije Cepheid.

## 1.7 Upozorenja i mere predostrožnosti

Nakon 14. januara 2020. godine, kompanija Microsoft više neće pružati bezbednosna ažuriranja ili podršku za PC računare koji koriste Windows 7. Preporučuje se da izvršite nadogradnju na Windows 10.

#### Važno

https://www.microsoft.com/en-us/microsoft-365/windows/end-of-windows-7-support za informacije o podršci za Windows 7.

Uz to se obratite vašoj lokalnoj tehničkoj podršci kompanije Cepheid ako imate pitanja u vezi sa korišćenjem Windows 7.

- Iako Xpert Check patrone ne sadrže opasne hemikalije, uvek bi trebalo da sledite bezbednosne procedure vaše ustanove za rad sa hemikalijama.
- Nemojte dodavati uzorak ili druge reagense u Xpert Check patrone.
- Nemojte koristiti patronu čija je reakciona epruveta oštećena.
- Nemojte koristiti patrone iz vidno oštećenih ili ugroženih kesa.
- Obratite se vašoj lokalnoj kancelariji službe tehničke podrške kompanije Cepheid radi zamene oštećenih delova kompleta.

2

- Nemojte koristiti patronu ako je ispuštena.
- Svaka jednokratna Xpert Check patrona koristi se za obradu jednog testa. Nemojte ponovo koristiti iskorišćene patrone.
  - Svaka četkica za čišćenje je namenjena za upotrebu na jednom modulu. Nemojte ponovo koristiti četkice na više modula.
  - Nemojte otvarati pakovanje patrone ili lomiti poklopac dok niste spremni za testiranje.
  - Omogućite da Xpert Check patrona dostigne sobnu temperaturu pre korišćenja ako je bila skladištena na hladnom mestu. Sačekajte najmanje 10 minuta nakon uklanjanja sa hladnog mesta za skladištenje pre korišćenja.
  - Nemojte skladištiti patrone pojedinačno. Patrone preostale nakon sesije provere Xpert Check, uključujući upakovane/neotvorene patrone, treba odložiti u otpad zajedno sa potrošenim patronama.
  - Nemojte koristiti patrone čiji je rok upotrebe istekao. Sistem će detektovati patrone sa isteklim rokom upotrebe i prekinuti test.
  - Pridržavajte se procedura vaše ustanove za upravljanje otpadom/konsultujte osoblje vaše ustanove zaduženo za upravljanje ekološkim otpadom radi pravilnog odlaganja patrona u otpad. Ako treba pogledajte smernice SZO [Svetska zdravstvena organizacija] za rukovanje i odlaganje otpada radi pravilnog odlaganja patrona u otpad.
  - Kada se bar-kod skenira, ne zamenjujte skeniranu patronu drugom patronom.
  - Ako koristite Xpert Check sa omogućenim internetom, preporučljivo je da se na desktop ili laptop računaru instalira najnoviji antivirusni softver sa ažuriranim datotekama definicije virusa, pre vršenja provere Xpert Check.
  - Pre pokretanja Xpert Check, uverite se da je radna temperatura u ispravnim granicama (15 °C–30 °C). Xpert Check će učiniti module sistema nedostupnim ako je unutrašnja temperatura iznad 40 °C. Unutrašnja temperatura se može potvrditi u odeljku Održavanje za GeneXpert Dx, GeneXpert Infinity ili GeneXpert Xpress softver. Nemojte nastavljati pod ovim uslovima.
  - Xpert Check očekuje da se tokom celog procesa koristi isti računar. Treba koristiti računar sa instaliranim GeneXpert sistemom a ne drugi računar sa drugačijim GeneXpert sistemom.
  - Xpert Check kôd će isteći ako se ne upotrebi u roku od 45 dana od završetka provere Xpert Check.

# 1.8 Opasnosti od hemikalija

U skladu sa Globalnim harmonizovanim sistemom za klasifikaciju i obeležavanje (Globally Harmonized System for Classification and Labeling, GHS) i Uredbom o klasifikaciji, obeležavanju i pakovanju (Classification, Labeling and Packaging, CLP), ovaj proizvod se ne smatra opasnim.

# 1.9 Informacije za pomoć i kontakt

Za potpunu listu kontakata tehničke podrške, servisne podrške, prodajne podrške i sedišta kompanije Cepheid, pogledajte Tehnička pomoć u Uvodu ovog dokumenta.

# 1.10 Softverska dugmad, ikonice i simboli

| Tabela 1-2. | Softverska | duamad. | ikonice | i simboli |
|-------------|------------|---------|---------|-----------|
|             |            | ~~g     |         |           |

| Simbol | Definicija                                                                                                    |
|--------|----------------------------------------------------------------------------------------------------|
| i      | <b>Informacije.</b> Dodirnite ili kliknite na ovu ikonicu da biste dobili dodatne informacije. Prikazuje ekran sa radnim prostorom Tumača informacija koji sadrži objašnjenja različitih prikaza ikonica modula.                                            |
|        | Nastaviti. Ova ikonica se nalazi pri dnu većine ekrana. Dodirnite ili kliknite na ovu ikonicu da biste prešli na sledeći ekran.                                                                                                    |
|        | Nastaviti na Kraj. Dodir ili klik na ovu ikonicu prebacuje korisnika na poslednji ekran.                                                                                                    |
|        | Izlaz. Izlazi iz aplikacije Xpert Check.                                                                                                    |
| ?      | <b>O softveru.</b> Pojavljuje se ekran O softveru, na kom su prikazani naziv softvera, broj verzije softvera, obaveštenje o autorskom pravu itd.                                                                                                    |
|        | Početak. ldite na ekran Početak.                                                                                                    |
| Q      | <b>Ponovite/ponovo pokušajte.</b> Ponovo pokušajte da umetnete Xpert Check patronu radi pokušaja provere modula kod kog je došlo do neuspešnog testa manjeg značaja ili ako korisnik nije ispustio vazduh iz patrone. Koristi se na ekranu "Provera testa". |
|        | Nazad. Dodir ili klik na ovu ikonicu prebacuje korisnika na prethodni ekran.                                                                                                    |

| Simbol         | Definicija                                                                                                    |
|----------------|----------------------------------------------------------------------------------------------------|
| ×              | <b>Otkazati.</b> Otkazuje trenutnu operaciju. U većini slučajeva ovo će značiti vraćanje natrag na prethodni ekran. U nekim slučajevima, može značiti vraćanje natrag na ekran pre onog na kom je pokrenuta trenutna operacija.            |
|                | <b>Ne birati nijedan od modula za proveru.</b> Poništava sve izabrane module za proveru. Ako želite da proverite samo nekoliko modula, možete poništiti biranje za SVE od njih, a zatim ponovo izabrati samo one koje želite da proverite. |
|                | Izabrati sve module za proveru. Podrazumevana postavka sistema.                                                                                                    |
| (î:            | <b>Status povezanosti.</b> Ukazuje na to da je sistem u stanju da dođe do Xpert centra za povezivanje.                                                                                                    |
|                | <b>Status povezanosti.</b> Ukazuje na to da sistem nije u stanju da dođe do Xpert centra za povezivanje.                                                                                                    |
|                | <b>Modul nije podržan za Xpert Check.</b> Izostavite trenutni modul i NE pokušavajte proveru trenutnog modula.                                                                                                    |
|                | <b>Modul izabran za proveru Xpert Check.</b> Modul će biti obuhvaćen kada se pokrene provera Xpert Check.                                                                                                    |
| $(\mathbf{b})$ | <b>Izostaviti trenutni modul.</b> Izostaviti trenutni modul i ne pokušavati proveru trenutnog modula putem provere Xpert Check. Koristi se na ekranu "Ubaciti Xpert Check patrone".                                                        |
|                | <b>Izostaviti preostale module.</b> Izostaviti preostale module i NE pokušavati proveru istih putem provere Xpert Check. Koristi se na ekranu "Ubaciti Xpert Check patrone".                                                               |

| Tabela 1-2. | Softverska | dugmad, | ikonice | i simboli |
|-------------|------------|---------|---------|-----------|
|-------------|------------|---------|---------|-----------|

\_

| Simbol     | Definicija                                                                                                    |
|------------|----------------------------------------------------------------------------------------------------|
|            | <b>Modul nije izabran za proveru Xpert Check.</b> Modul neće biti obuhvaćen kada se pokrene provera Xpert Check.                                                                                                    |
| $\bigcirc$ |                                                                                                    |
|            | Modul nedostupan za proveru Xpert Check. Modul neće biti obuhvaćen kada se pokrene provera Xpert Check.                                                                                                    |
|            | Ukazuje na modul za koji je prikupljanje podataka u toku.                                                                                                    |
|            | Ukazuje na to da je prikupljanje podataka završeno.                                                                                                    |
|            | <b>Potrebno ponovno testiranje.</b> Ukazuje na nepotpuno Xpert Check prikupljanje podataka.<br>Poruka će obavestiti korisnika da test mora ponovo da se obavi. Naredna poruka će naznačiti<br>da li postojeća patrona može ponovo da se koristi za test ili je potrebno koristiti novu patronu. |
|            | <b>Potreban servis.</b> Obratite se ovlašćenom servisu kompanije Cepheid (OS) ili vašoj lokalnoj kancelariji službe tehničke podrške kompanije Cepheid.                                                                                                    |

| Tabela 1-2. | Softverska | dugmad, | ikonice | i simboli |
|-------------|------------|---------|---------|-----------|
|-------------|------------|---------|---------|-----------|

| Simbol               | Definicija                                                                                                    |
|----------------------|----------------------------------------------------------------------------------------------------|
| 4                    | <b>Izgubljena veza.</b> Obratite se ovlašćenom servisu kompanije Cepheid (OS) ili vašoj lokalnoj kancelariji službe tehničke podrške kompanije Cepheid. |
| ٢                    | Narezati. Narezati CD koji sadrži prikupljene Xpert Check informacije (za korisnike bez aktivne internet veze).                                         |
|                      | <b>Prikupiti podatke provere Xpert Check.</b> Vodi korisnika kroz Xpert Check proces prikupljanja podataka.                                             |
| <b>Q#</b>            | Unesite Xpert Check kôd. Preći na ekran "Unesite Xpert Check kôd".                                                                                      |
| <b>Q</b>             | Xpert Check status. Preći na ekran Expert Check status radi pregleda Xpert Check statusa.                                                               |
|                      | <b>Otpremiti Datoteku sa Xpert Check podacima.</b> Preći na ekran "Otpremite Datoteku sa Xpert Check kodom".                                            |
|                      | Otpremiti CD sa Xpert Check podacima. Preći na ekran "Otpremite CD sa Xpert Check podacima o kodu".                                                     |
| <b>()</b> • <b>)</b> | Uneti Xpert Check kôd. Uneti Xpert Check kôd u datoteku.                                                                                                |
| <b>•</b>             | Očitati Xpert Check kôd. Otvoriti datoteku radi očitavanja Xpert Check koda.                                                                            |
| [+]                  | Skenirati. Uključiti bar-kod skener i prihvatiti sledeći skenirani unos.                                                                                |
|                      | <b>Pregledati i štampati.</b> Pokrenuti Adobe Reader kako bi se pregledala i štampala PDF datoteka.                                                     |

#### Tabela 1-2. Softverska dugmad, ikonice i simboli

# 2.1 Priprema sistema

 Napomena
 Pripremite sistem za Xpert Check pridržavajući se jedne od četiri procedure navedene u ovom odeljku za GeneXpert Dx, GeneXpert Xpress, GeneXpert Infinity-48s ili GeneXpert Infinity-80.

 Važno
 Ovlašćeni servisi (OS) koji vrše proveru Xpert Check ali neće biti prisutni kada se brojevi Xpert Check koda vrate (centri bez internet veze, treba da ostave korisničko ime i lozinku

kako bi se korisnici kasnije prijavili da unesu kodove (pogledajte odeljak 2.3.2).

## 2.1.1 Priprema GeneXpert Dx

- 1. Ako ne postoje, kreirajte korisničko ime i lozinku administratora ili osnovnog nivoa u GeneXpert softveru. Xpert Check zahteva da se ovaj akreditiv za prijavljivanje ustanovi pre početka.
- 2. Neka šifra vašeg ovlašćenog servisa (OS) bude dostupna pre nego što pređete na sledeće korake.
- 3. Izađite iz GeneXpert Dx softvera.
- 4. Idite na odeljak 2.2, Čišćenje optike GeneXpert Dx, GeneXpert Xpress i GeneXpert Infinity.

## 2.1.2 Priprema GeneXpert Xpress

- Ako ne postoje, kreirajte korisničko ime i lozinku administratora ili osnovnog nivoa u GeneXpert Xpress softveru. Xpert Check zahteva da se ovaj akreditiv za prijavljivanje ustanovi pre početka.
- 2. Neka šifra vašeg ovlašćenog servisa (OS) bude dostupna pre nego što pređete na sledeće korake.
- 3. Izadite iz GeneXpert Xpress softvera.
- 4. Idite na odeljak 2.2, Čišćenje optike GeneXpert Dx, GeneXpert Xpress i GeneXpert Infinity.

## 2.1.3 Priprema GeneXpert Infinity-48s ili GeneXpert Infinity-80

- 1. Ako ne postoje, kreirajte korisničko ime i lozinku administratora ili osnovnog nivoa u GeneXpert softveru. Xpert Check zahteva da se ovaj akreditiv za prijavljivanje ustanovi pre početka.
- 2. Neka šifra vašeg ovlašćenog servisa (OS) bude dostupna pre nego što pređete na sledeće korake.

- 3. Izađite iz GeneXpert Infinity sistem softvera.
- 4. Otvorite staklena vrata prateći uputstva u *GeneXpert Infinity sistem priručniku za* operatera.
- 5. Idite na odeljak 2.2, Čišćenje optike GeneXpert Dx, GeneXpert Xpress i GeneXpert Infinity.

# 2.2 Čišćenje optike GeneXpert Dx, GeneXpert Xpress i GeneXpert Infinity

Ova procedura opisuje metod uklanjanja prašine i ostataka iz epruvete sa površine štapićastih sočiva blokova za aktivaciju i detekciju za GeneXpert Dx, GeneXpert Xpress i GeneXpert Infinity pre obavljanja procedure provere Xpert Check.

#### Potrebni i preporučeni materijali za čišćenje

- Četkica za čišćenje sočiva I-CORE (četiri komada sadržana u Xpert Check kompletu)
- Jednokratne rukavice

#### Procenjeno vreme čišćenja: 30 sekundi po modulu.

### 2.2.1 Procedura za čišćenje sočiva I-CORE<sup>®</sup>

- 1. Izaberite modul koji treba proveriti i ručno otvorite vrata modula.
- 2. Ako je potrebno, uklonite patronu iz modula.

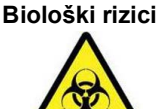

Uklonite patronu iz GeneXpert modula pre čišćenja. Ukoliko se patrona ne ukloni, može doći do izlaganja osoblja biološkoj opasnosti i/ili prosipanja tečnih bioloških materijala na instrument uzrokujući oštećenje instrumenta.

3. Locirajte četkicu priloženu u kompletu Xpert Check (pogledajte slika 2-1).

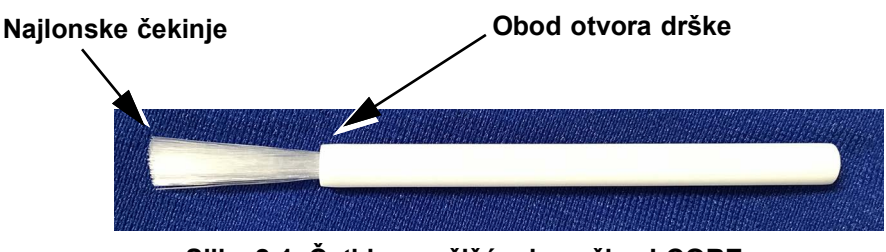

Slika 2-1. Četkica za čišćenje sočiva I-CORE

Napomena

Četkica je osmišljena tako da lako prolazi kroz prorez na I-CORE i dolazi u kontakt sa štapićastim sočivima blokova za aktivaciju i detekciju.

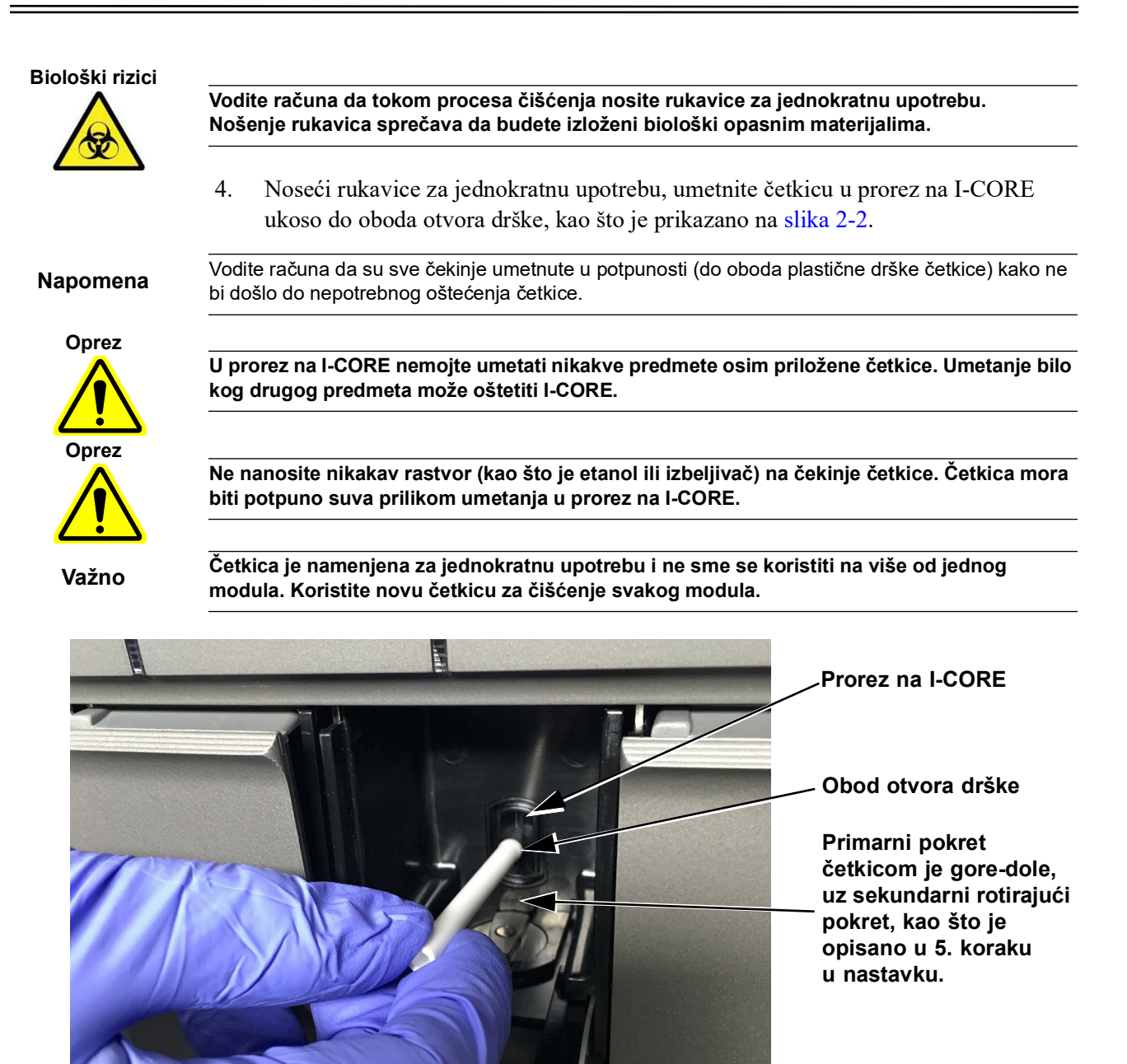

Slika 2-2. Umetanje četkice za čišćenje u prorez na I-CORE

5. Umetnite četkicu u prorez na I-CORE u potpunosti, do plastične drške (oboda) četkice. Čvrsto držite četkicu unutar proreza na I-CORE i obavite čišćenje štapićastih sočiva kao što je opisano u nastavku. Ceo proces čišćenja bi trebalo da traje približno 30 sekundi po modulu.

| Napomena             | Čišćenje se završava pomeranjem četkice u pravcu gore-dole unutar proreza na I-CORE.<br>Rotiranje četkice, čak i kada je neophodno, nije glavni čin koji dovodi do čišćenja optike.                                                                                                    |  |  |  |
|----------------------|----------------------------------------------------------------------------------------------------|--|--|--|
|                      | A. Počnite prolazeći četkicom od vrha proreza na I-CORE do dna, vodeći računa<br>da primenjujete ujednačen pritisak prilikom prolaženja četkicom od vrha do dna<br>proreza na I-CORE. Ovime će se obezbediti uklanjanje većine ostataka iz<br>epruvete i prašine sa površine sočiva.                                                                                                    |  |  |  |
|                      | B. Rotirajte četkicu sleva nadesno i natrag, približno 180°.                                                                                                    |  |  |  |
|                      | C. Prođite četkicom još jednom od vrha proreza na I-CORE do dna.                                                                                                    |  |  |  |
|                      | D. Rotirajte četkicu ponovo sleva nadesno i natrag, približno 180°.                                                                                                    |  |  |  |
|                      | E. Na kraju ponovo prođite četkicom od vrha proreza na I-CORE do dna.                                                                                                    |  |  |  |
|                      | 6. Kada se čišćenje sočiva završi, uklonite i odložite iskorišćenu četkicu i rukavice kao opasan otpad.                                                                                                    |  |  |  |
| Važno                | Uklonite rukavice i četkice u otpad u skladu sa bezbednosnom politikom i procedurama vaše<br>ustanove za opasan otpad.                                                                                                    |  |  |  |
|                      | 7. Nastavite na odeljak 2.3, Procedura prikupljanja podataka: GeneXpert Dx, GeneXpert Xpress i GeneXpert Infinity.                                                                                                    |  |  |  |
| 2.3                  | Procedura prikupljanja podataka: GeneXpert Dx,<br>GeneXpert Xpress i GeneXpert Infinity                                                                                                    |  |  |  |
| Važno                | Pre prikupljanja podataka, vodite računa da pripremite sistem za proveru kao što je opisano<br>u odeljak 2.1, Priprema sistema.<br>Korisnici povezani sa internetom treba da provere status povezanosti sistema pre početka<br>procesa provere Xpert Check.                                                                                                    |  |  |  |
|                      |                                                                                                    |  |  |  |
| Napomena             | Tokom ove procedure, prilikom biranja dugmeta ili ikonice na ekranu, koristite ekran osetljiv na dodir<br>na sistemu GeneXpert Xpress tako što ćete prstom dodirnuti dugme ili ikonicu. Prilikom korišćenja<br>GeneXpert Dx ili GeneXpert Infinity sistema, koristite miš da biste izabrali, tako što ćete kliknuti na<br>željeno dugme ili ikonicu.                                                                                                    |  |  |  |
| Napomena<br>Napomena | Tokom ove procedure, prilikom biranja dugmeta ili ikonice na ekranu, koristite ekran osetljiv na dodir<br>na sistemu GeneXpert Xpress tako što ćete prstom dodirnuti dugme ili ikonicu. Prilikom korišćenja<br>GeneXpert Dx ili GeneXpert Infinity sistema, koristite miš da biste izabrali, tako što ćete kliknuti na<br>željeno dugme ili ikonicu.<br>Budite pažljivi prilikom ubacivanja CD1 u DVD uređaj. Vodite računa da CD bude u potpunosti<br>postavljen u ležište pre zatvaranja vrata uređaja. |  |  |  |

- 1. Stavite CD1 softvera u računar povezan sa GeneXpert Dx. Za GeneXpert Dx sistem koji koristi eksterni DVD uređaj i za GeneXpert Xpress i GeneXpert Infinity sisteme, povežite DVD uređaj prateći uputstva u *GeneXpert Dx priručniku za operatera*, *GeneXpert Xpress vodiču za korisnika* ili *GeneXpert Infinity sistem priručniku za operatera* i ubacite CD u DVD uređaj.
- 2. Za GeneXpert Xpress sistem, pridržavajte se procedure u korak A; za GeneXpert Dx i GeneXpert Infinity, pridržavajte se procedure u korak B.
  - A. GeneXpert Xpress Na radnoj površini računara dodirnite i držite ikonicu Računar (Computer) i pojaviće se padajući meni. Dodirnite Otvori (Open),

|          | zatim dodirnite i držite odgovarajuće slovo uređaja za vaš DVD uređaj.<br>Dodirnite <b>Otvori (Open)</b> iz padajućeg menija i prikazaće se datoteke koje se<br>nalaze na CD-u.<br>Propađite, dodirnite i držite aplikaciju <b>XpertCheck exe</b> , a kada se pojavi                                                                                                    |  |  |  |
|----------|----------------------------------------------------------------------------------------------------|--|--|--|
|          | padajući meni, dodirnite <b>Pokreni (Run)</b> da biste instalirali kao administrator.<br>Kada je softver instaliran, ikonica "francuski ključ" će se pojaviti na radnoj<br>površini.                                                                                                    |  |  |  |
| Napomena | Učitavanje softvera sa CD-a može potrajati izvesno vreme.                                                                                                    |  |  |  |
|          | <ul> <li>B. GeneXpert Dx i GeneXpert Infinity: Na radnoj površini računara, desnim klikom pritisnite ikonicu Računar (Computer) i pojaviće se padajući meni. Kliknite na Otvori (Open), zatim desnim klikom pritisnite odgovarajuće slovo uređaja za vaš DVD uređaj.</li> <li>Izaberite Otvori (Open) iz padajućeg menija i prikazaće se datoteke koje se nalaze na CD-u.</li> <li>Pronađite i kliknite desnim klikom na aplikaciju XpertCheck.exe, a kada se pojavi padajući meni, kliknite na Pokreni (Run) da biste instalirali kao administrator. Kada je softver instaliran, ikonica "francuski ključ" će se pojaviti na radnoj površini.</li> </ul> |  |  |  |
| Napomena | Učitavanje softvera sa CD-a može potrajati izvesno vreme.                                                                                                    |  |  |  |
|          | 3. U zavisnosti od vašeg sistema, dodirnite ili dvaput kliknite na ikonicu "francuski ključ" da biste pokrenuli program Xpert Check.                                                                                                    |  |  |  |
|          | 4. Najpre se pojavljuje ekran Uslovi korišćenja (Terms of Service). Koristite traku za pomeranje da pročitate ceo dokument. Od vas će se tražiti da pre nego što nastavite izaberete (dodirom ili klikom) kvadratić (pri dnu ekrana) da biste potvrdili da ste pročitali i da prihvatate Uslove korišćenja. Pogledajte slika 2-3.                                                                                                    |  |  |  |
| Napomena | Xpert Check softver radi na Windows 7 ili Windows 10. U ovom priručniku su prikazani ekrani<br>Xpert Check softvera koji radi na Windows 7. Ekrani Xpert Check softvera koji radi na Windows 10<br>biće slični.                                                                                                    |  |  |  |
|          | Nakon 14. januara 2020. godine, kompanija Microsoft više neće pružati bezbednosna<br>ažuriranja ili podršku za PC računare koji koriste Windows 7. Preporučuje se da izvršite<br>nadogradnju na Windows 10.                                                                                                    |  |  |  |
| Važno    | Obratite se:<br>https://www.microsoft.com/en-us/microsoft-365/windows/end-of-windows-7-support za<br>informacije o podršci za Windows 7.                                                                                                    |  |  |  |
|          | Uz to se obratite vašoj lokalnoj tehničkoj podršci kompanije Cepheid ako imate pitanja u vezi<br>sa korišćenjem Windows 7.                                                                                                    |  |  |  |

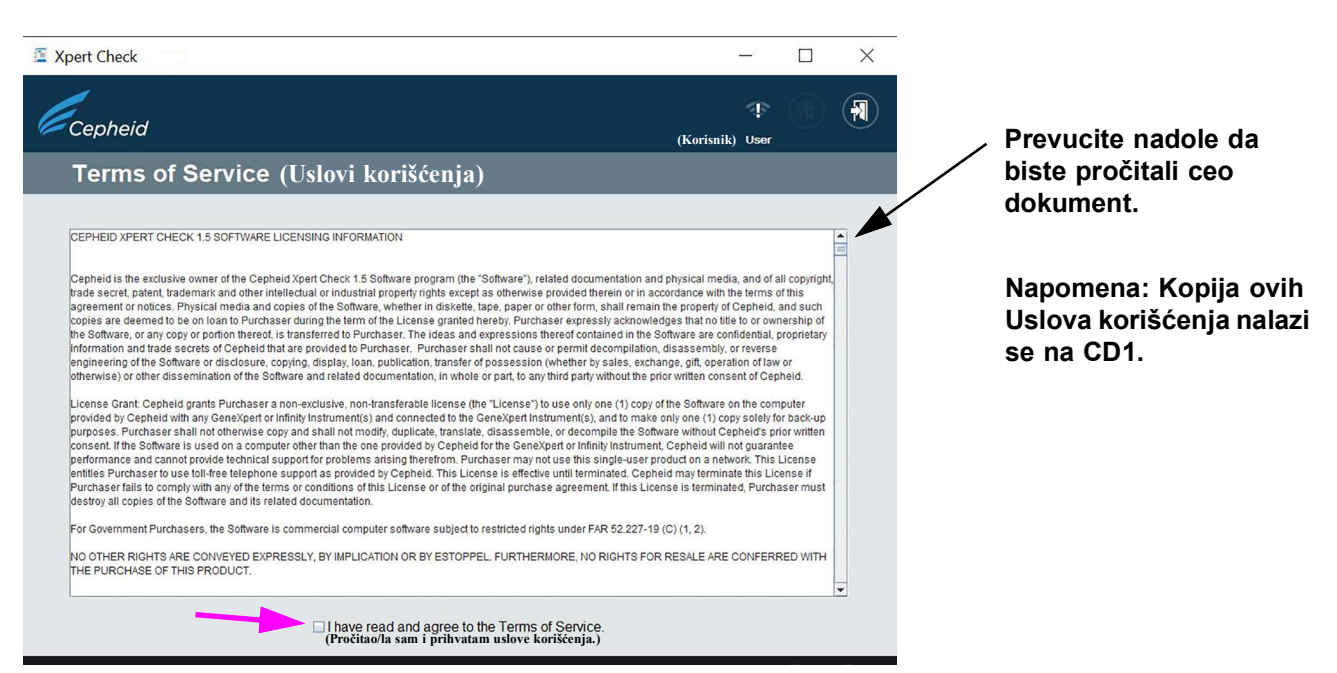

#### Slika 2-3. Ekran Uslovi korišćenja (Terms of Service)

|          | 5. Nakon prihvatanja Uslova korišćenja pojaviće se ekran Prijava (Login). Prijavite se pomoću vašeg GeneXpert Dx, GeneXpert Xpress ili GeneXpert Infinity KORISNIČKOG IMENA (USER NAME) i LOZINKE (PASSWORD) na nivou administratora (koje vam je prethodno dodelio administrator sistema). Nakon unošenja informacija za prijavu, dodirnite ili kliknite na dugme sa strelicom unapred pri dnu ekrana da biste prešli na Xpert Check ekran Početak (Home). Pogledajte slika 2-4. |
|----------|----------------------------------------------------------------------------------------------------|
| Napomena | Na GeneXpert Xpress sistemu, dodirivanje bilo kog polja za unos korisničkih imena, lozinki, teksta<br>itd. učiniće da se pojavi virtuelna tastatura za unos podataka. Da biste zatvorili tastaturu, dodirnite<br>taster <b>X</b> u gornjem desnom uglu tastature.                                                                                                    |
| Napomena | Korisničko ime i lozinka su isti oni koje ste koristili za softver GeneXpert Dx, GeneXpert Xpress ili<br>GeneXpert Xpertise.                                                                                                    |

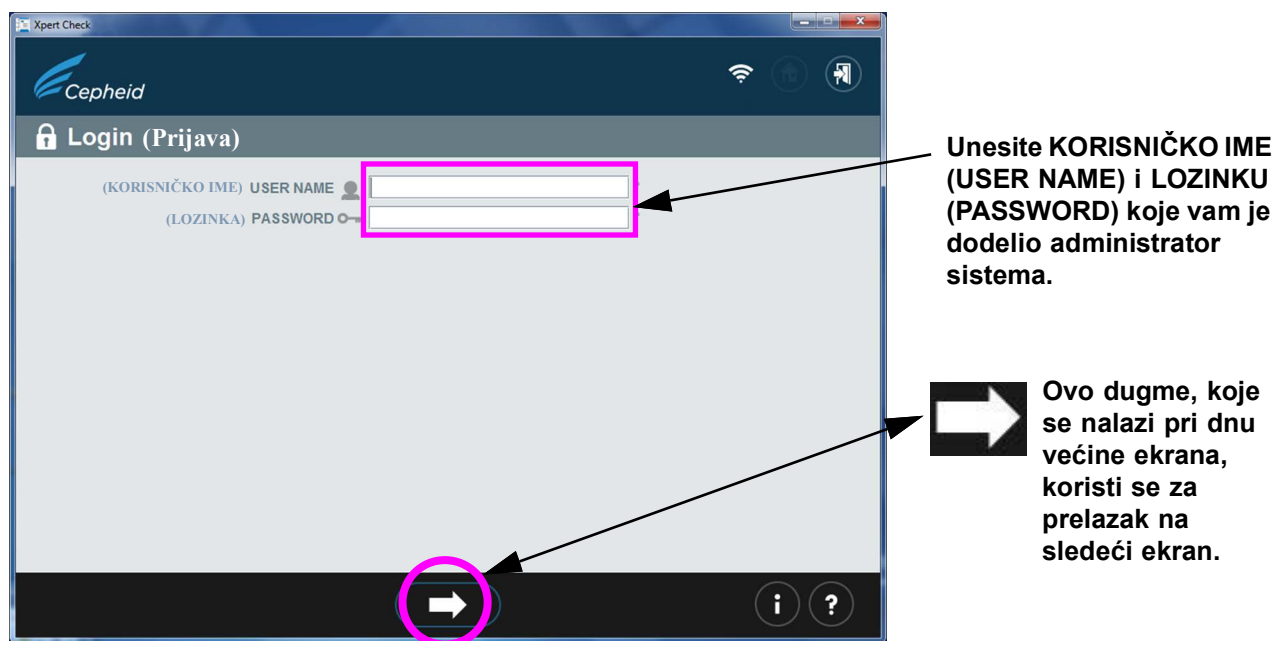

#### Slika 2-4. Ekran Prijava (Login) na Xpert Check

U slučaju greške prilikom prijave, pojaviće se sledeći ekran. Pogledajte slika 2-5.

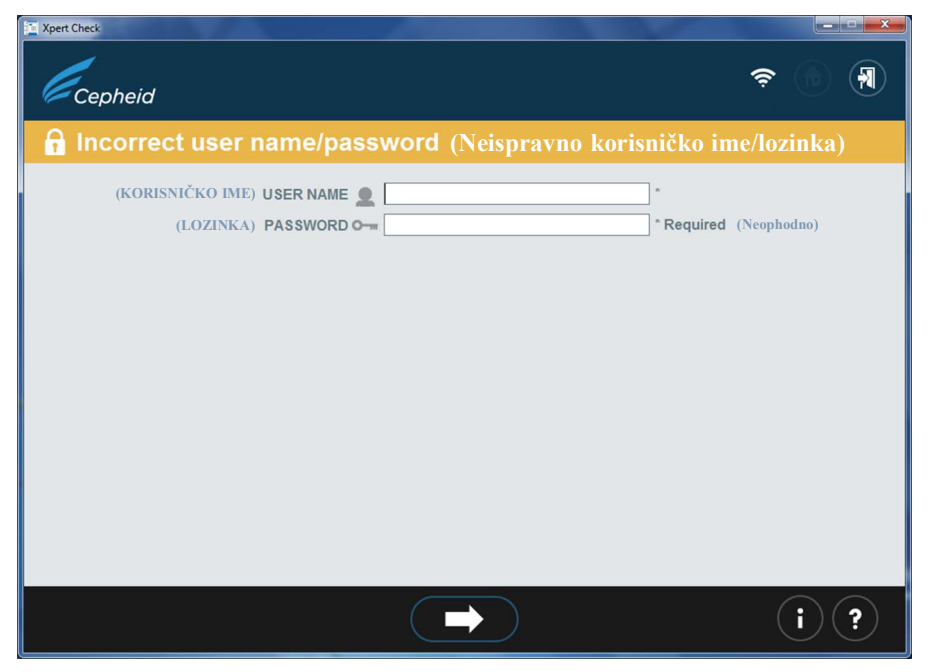

Slika 2-5. Ekran za prikaz greške prilikom prijave

|          | 6. Ako dođe do greške prilikom prijave, proverite da li ima grešaka u unosima<br>KORISNIČKO IME (USER NAME) i LOZINKA (PASSWORD). Ako je potrebno, ponovo<br>unesite informacije i ponovo pokušajte. Nakon unošenja informacija za prijavu,<br>dodirnite ili kliknite na dugme sa strelicom unapred pri dnu ekrana da biste prešli na<br>Xpert Check ekran Početak (Home). |  |  |
|----------|----------------------------------------------------------------------------------------------------|--|--|
|          | 7. Nabavite dovoljan broj patrona za broj modula koji će se testirati.                                                                                                    |  |  |
| Važno    | Nemojte otvarati pakovanja patrona dok niste spremni za skeniranje bar-koda patrone<br>(u korak 17).                                                                                                    |  |  |
| Napomena | Prilikom utvrđivanja broja patrona koje će biti potrebne za ovaj test, korisnik mora znati broj modula<br>koje će proveravati.                                                                                                    |  |  |
|          | 8. Dodirnite ili kliknite na ikonicu <b>Prikupi Xpert Check podatke (Collect Xpert Check</b><br><b>Data)</b> na ekranu Početak (Home) (pogledajte slika 2-6). Nakon nekoliko sekundi,                                                                                                    |  |  |

Typert Check ŝ 1 Cepheid (Korisnik1) User 1 🏠 Home (Početak) Ikonica naznačava status pristupa internetu Upload Xpert Check Data CD Collect Xpert Check Data (Ubacite CD sa Xpert Check podacima) ⊚# 1= Pokrenite **Xpert Check** Upload Xpert Check Data File Enter Xpert Check Code (Unesite Xpert Check kôd) (Otpremite Datoteku sa Xpert Check podacima) (i)?

pojaviće se prvi ekran Informacije za kontakt (Contact Information) (slika 2-7).

Slika 2-6. Ekran Početak (Home)

9. Kada se pojavi prvi od dva ekrana Informacije za kontakt (Contact Information) (pogledajte slika 2-7 i slika 2-8), popunite polja u oba ekrana. Koristite velike strelice za navigaciju pri dnu ekrana za prelazak sa jednog na drugi ekran.

Napomena GeneXpert Xpress: Kada dodirnete polje, pojaviće se tastatura na ekranu za unos podataka.

Imajte na umu da su polja obeležena pomoću "\*" (sa desne strane prostora za unos) obavezna polja.

| Xpert Check                                           | – 🗆 X             |
|-------------------------------------------------------|-------------------|
| Cepheid                                               | (korisnikl) Usert |
| 🗐 Contact Information (Informacije za kontakt)        |                   |
| (Naziv instrumenta) Instrument Name IIII My GeneXper  |                   |
| (Serijski broj) Serial Number # 123456 *              |                   |
| (Korisnik) User 👤 User1 *                             |                   |
| (Ustanova) Institution III institution1 *             |                   |
| (Laboratorija) Laboratory 📇 Lab 1                     |                   |
| (Adresa) Address 1100 Main Street                     |                   |
| (Adresa (2. linija)) Address (line 2) EXERT Suite 202 |                   |
| (Grad) City 📲 New York                                |                   |
| (Oblast/pokrajina) State/Province                     |                   |
| (Poštanski broj) Postal Code 10001                    |                   |
| (Država) Country 💭 USA *                              |                   |
|                                                       |                   |
|                                                       |                   |
|                                                       |                   |
|                                                       | $\sim$            |
|                                                       | (i)(?)            |

Slika 2-7. Ekran Informacije za kontakt (Contact Information) - 1. strana

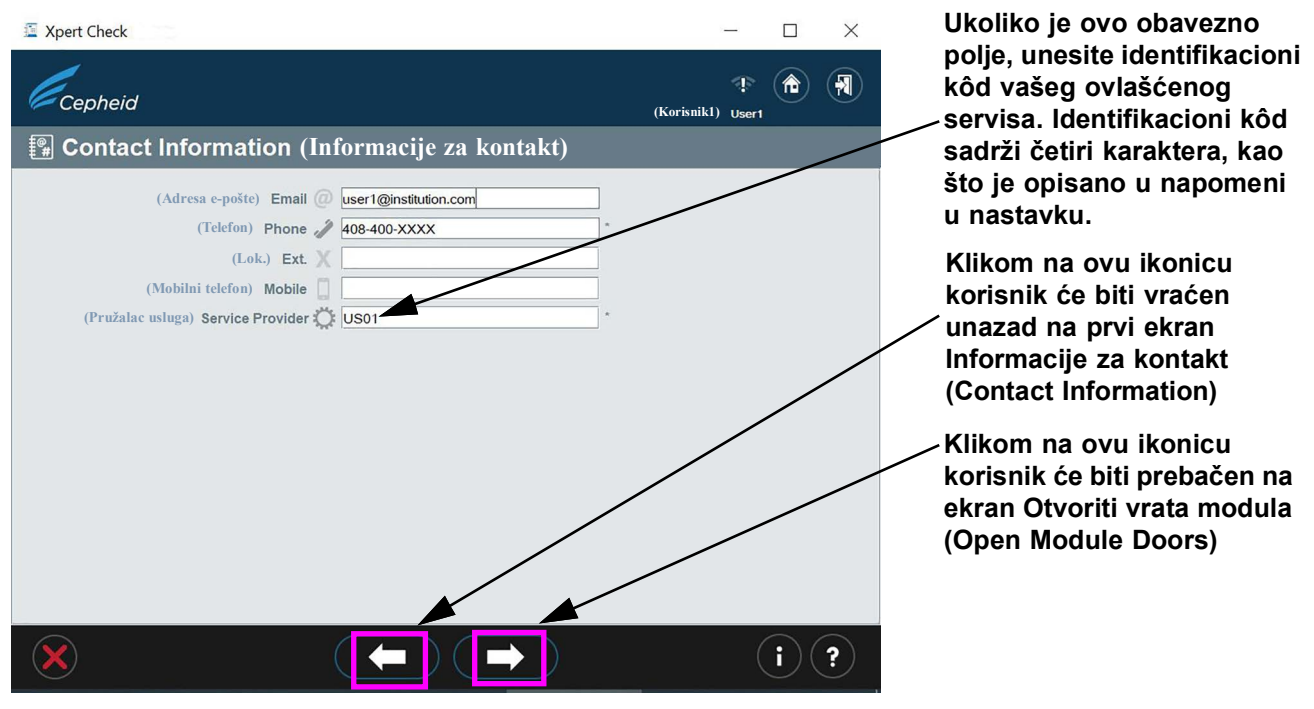

Slika 2-8. Ekran Informacije za kontakt (Contact Information) - 2. strana

Napomena

Identifikacioni kôd servisa koji dostavlja OS na ekranu Informacije za kontakt (Contact Information) sastoji se iz četiri karaktera. (Primeri: US01, 1203 itd.)

 Kada su unete sve informacije, dodirnite ili kliknite na dugme sa strelicom unapred pri dnu 2. strane ekrana Informacije za kontakt (Contact Information). Pojaviće se ekran Otvoriti vrata modula (Open Module Doors). Pogledajte slika 2-9. Ručno otvorite sva vrata modula da biste omogućili umetanje patrone.

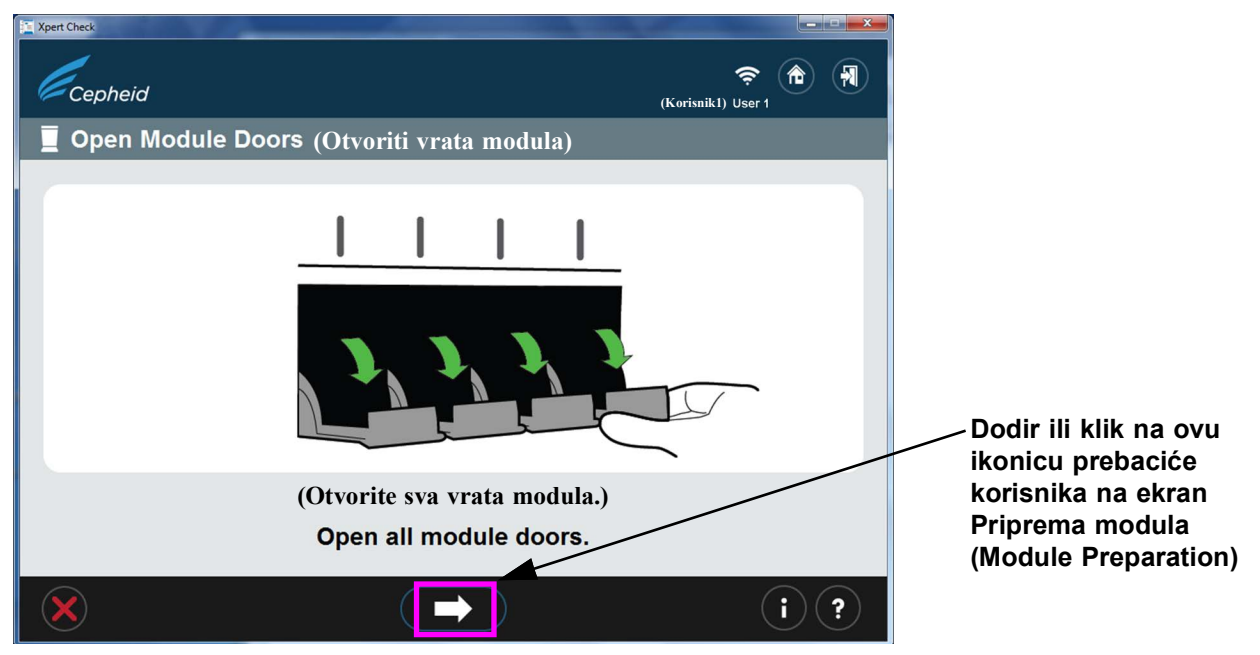

Slika 2-9. Ekran Otvoriti vrata modula (Open Module Doors)

 Nakon otvaranja svih vrata modula, dodirnite ili kliknite na strelicu unapred pri dnu ekrana. Može se pojaviti ekran Priprema modula (Module preparation), prikazujući poruku Sačekajte dok se moduli pripremaju (Wait while modules are being prepared). (Pogledajte slika 2-10.)

Važno Imajte na umu da će se ekran Priprema modula (Module preparation) pojaviti samo ukoliko firmver u modulima nije 3.0.3. Ekran ukazuje na to da softver nadograđuje/degradira firmver prema modulima. Sledeći ekran koji ćete videti biće ekran prikazan u slika 2-11, ekran Izaberite module (Select Modules).

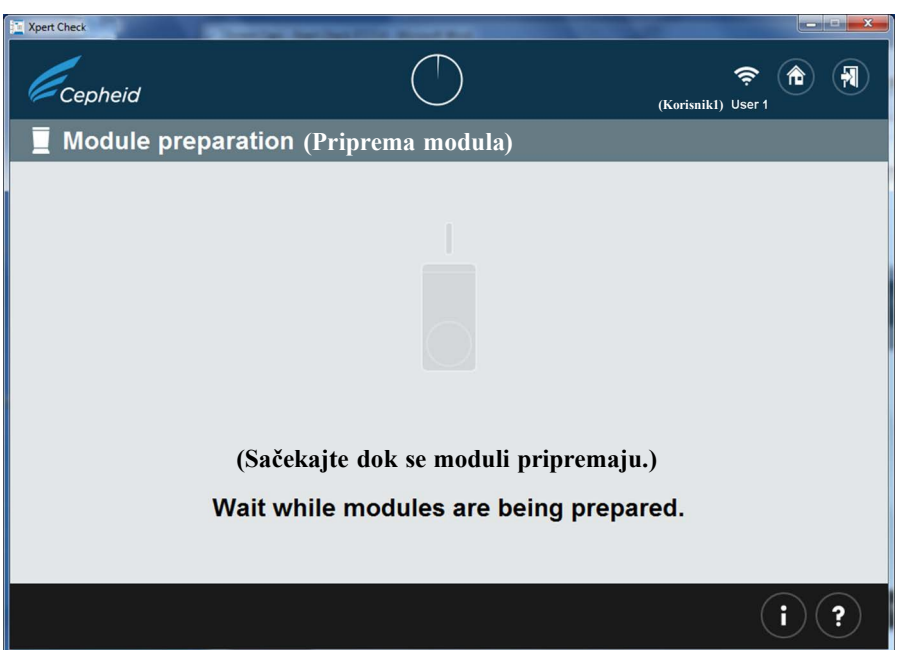

Slika 2-10. Ekran Priprema modula (Module preparation)

12. Sledite uputstva softvera sa ekrana na slika 2-11. Prema podrazumevanim postavkama, svi detektovani moduli će biti obeleženi kao izabrani za proveru.

Na ovom ekranu, korisnik može da dodirne ili klikne ikonicu za svaki modul kako bi izostavio module iz provere, ako je potrebno. Ikonice modula će nestati kada budu izostavljeni.

```
NapomenaZa izostavljene module (koji nisu izabrani za proveru), položaj vrata (otvorena ili zatvorena)<br/>nije važan.
```

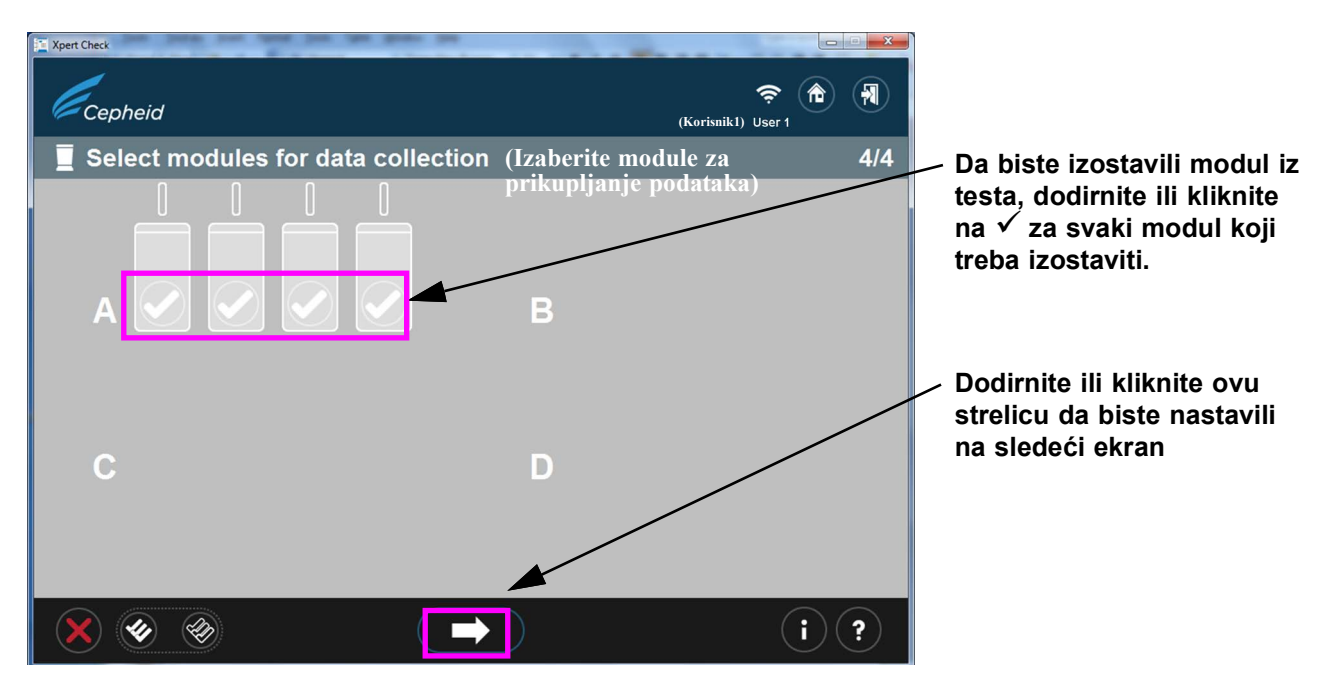

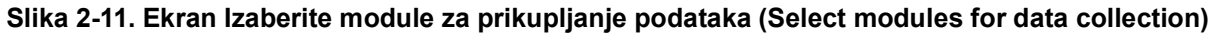

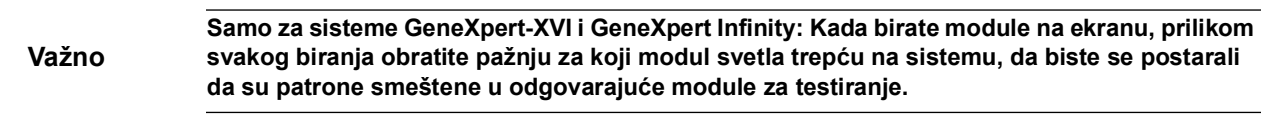

13. Nakon potvrde izbora modula kao što je prikazano na slika 2-11, dodirnite ili kliknite na belu strelicu pri dnu prekrivajućeg ekrana da biste započeli skeniranje patrona. Ako je prikazani izbor modula netačan, dodirnite ili kliknite na crveno X u donjem levom uglu ekrana da biste se vratili na ekran Izaberite module (Select Modules) i izmenili svoj izbor. Pogledajte slika 2-12.

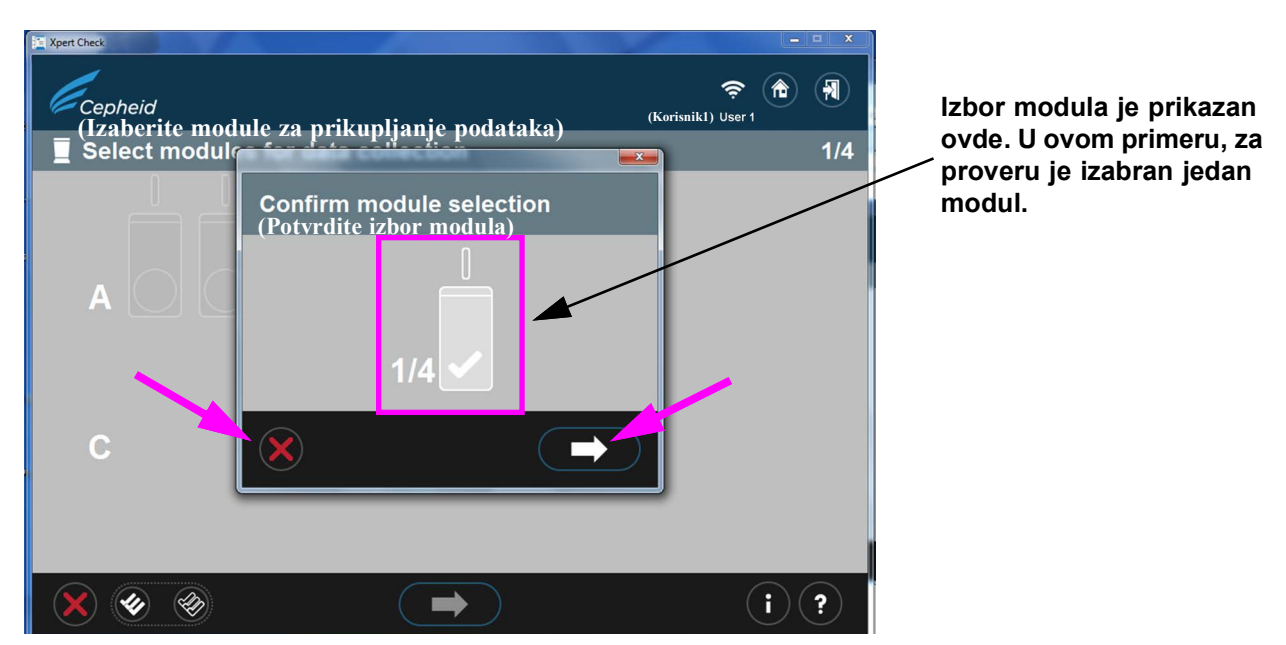

Slika 2-12. Ekran Potvrdite izbor modula (Confirm module selection)

14. U slučaju greške u prethodnom koraku, gde ili nijedan modul nije izabran ili su svi moduli izuzeti, pojaviće se jedan od ekrana u nastavku (slika 2-13). Sledite uputstva na ekranu da izaberete modul ili počnite ispočetka povratkom na ekran Početak (Home) ili izlazom iz programa.

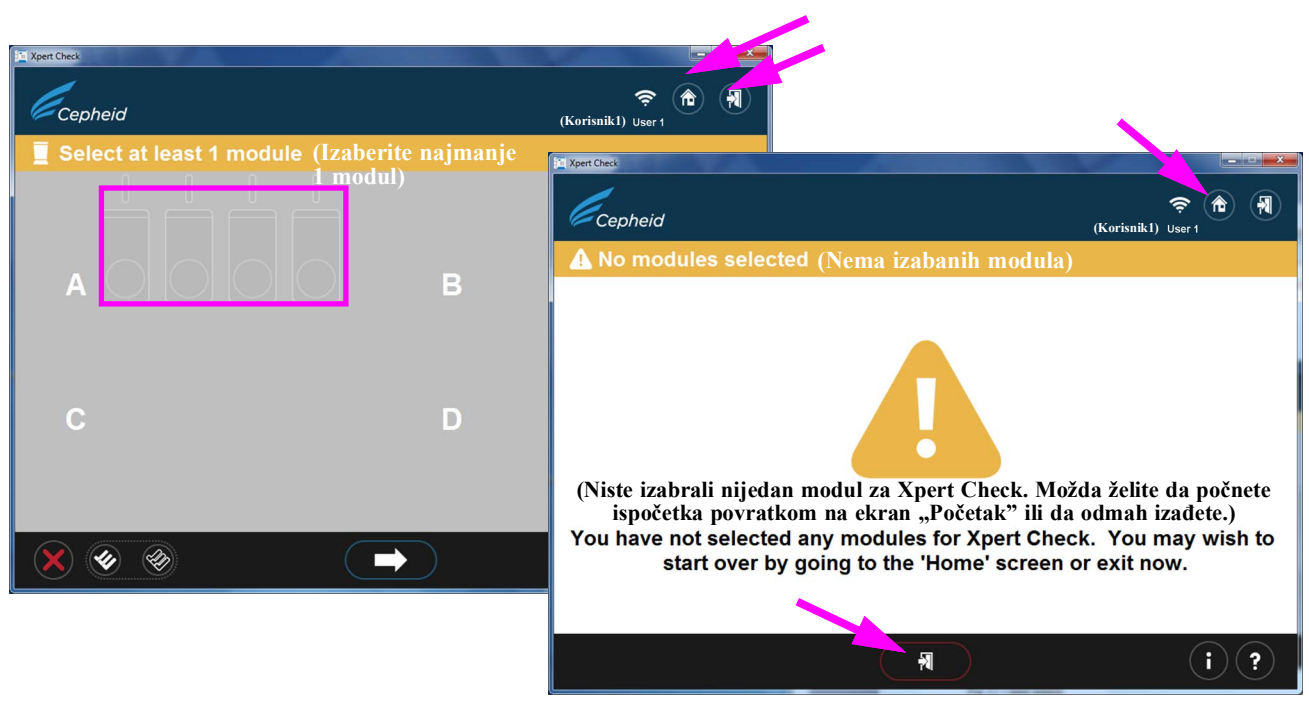

Slika 2-13. Primeri ekrana za prikaz greške

15. Nakon potvrde izbora modula, preći ćete na ekran Skenirajte patrone, gde će od vas biti zatraženo da skenirate bar-kod na Xpert Check patroni.

#### Napomena Potvrdite da imate spremno dovoljno patrona za obavljanje postupka provere za željeni broj modula. 16. Izvadite patronu kompleta za testiranje iz pakovanja za modul koji ste prethodno izabrali, otvarajući patrone jednu po jednu. Omogućite da patrona dostigne sobnu temperaturu pre nego što nastavite. Ne vadite patronu Važno iz hladnog skladišta i odmah upotrebite patronu za obavljanje ovog testa. 17. Skenirajte bar-kod patrone. Slika 2-14 prikazuje skeniranje bar-koda patrone. Nemojte zamenjivati patronu drugom nakon što je skenirana. Ako bar-kod ne može da se skenira, izostavite patronu i ako je potrebno obratite se vašem OS-u ili lokalnoj kancelariji službe tehničke podrške kompanije Cepheid radi zamene patrone. Ako je Napomena bar-kod skener oštećen, nedostaje ili je nepravilno konfigurisan, za uputstva se obratite vašem OS-u ili lokalnoj kancelariji službe tehničke podrške kompanije Cepheid. Xpert Check - • • Skeniranje bar-koda patrone 00:00 Cepheid (Korisnik1) User 1 1/1 Scan cartridge (Skenirajte patronu) A1 (A1) Napomena: Kako biste izbegli umetanje pogrešne patrone u modul, ne odlažite patronu na stranu nakon što je skenirana. U okviru jedne radnje, skenirajte bar-kod patrone, ispustite vazduh iz patrone i umetnite je u sledeći dostupan (osvetljen) modul. Dugme IZOSTAVI: Dodirnite ili kliknite na ovu ikonicu da izostavite patronu koju ste

#### Slika 2-14. Ekran Skeniranje bar-koda patrone

⋗

D

A. Nakon skeniranja bar-koda patrone vodite računa da otvorite poklopac patrone (ispustite vazduh), a zatim ga zatvorite za svaku patronu prema uputstvima softvera u korak B do korak E u nastavku.

| Važno    | Nemojte dodavati uzorak ili reagens u patronu. Koristite ISKLJUČIVO patrone u priloženom<br>Xpert Check kompletu.                                            |
|----------|----------------------------------------------------------------------------------------------------|
| Napomena | Nakon što se bar-kod patrone skenira, na sistemu će treptati zeleno svetlo iznad vrata modula kroz koja patrona treba da se umetne. (Pogledajte slika 2-17.) |

(i)(?)

upravo testirali.

Napomena

Ako iz nekog razloga želite da izostavite patronu koju ste upravo skenirali, dodirnite ili kliknite na dugme **IZOSTAVI** pri dnu ekrana. Pojaviće se ekran preko prethodnog ekrana, prikazan na slika 2-15, tražeći da potvrdite izostavljanje patrone. Da biste IZOSTAVILI patronu, dodirnite ili kliknite na strelicu unapred pri dnu ekrana za potvrdu. Da biste nastavili bez izostavljanja patrone, dodirnite ili kliknite na ikonicu **X** u donjem levom uglu ekrana. Od vas se traži da ponovo skenirate patronu (ili zamenite novom patronom ako je potrebno), kako biste bili sigurni da modul nije izostavljen.

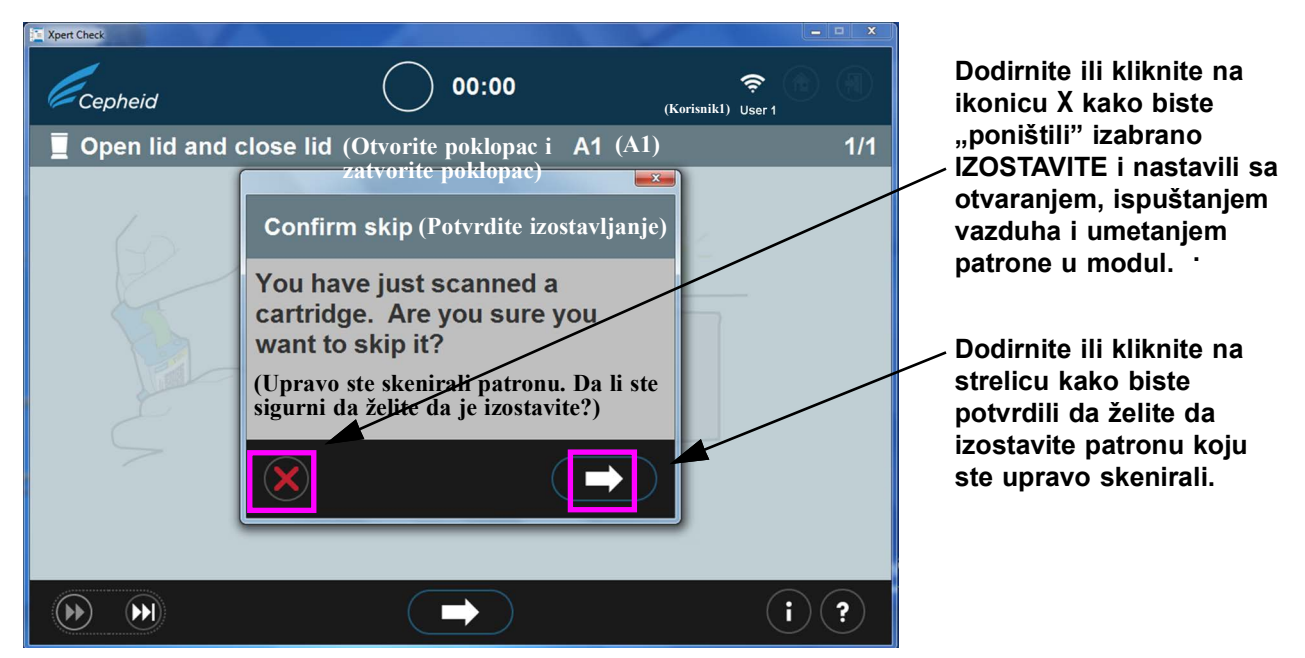

Slika 2-15. Ekran Potvrdite izostavljanje (Confirm skip)

B. Ispuštanje vazduha iz patrone (prikazano na slika 2-16) u trajanju od dve sekunde je dovoljno. Ekran je sa animacijom, prikazujući kako se poklopac patrone otvara i zatvara. Nakon ispuštanja vazduha, dodirnite ili kliknite na strelicu unapred pri dnu ekrana da biste nastavili.

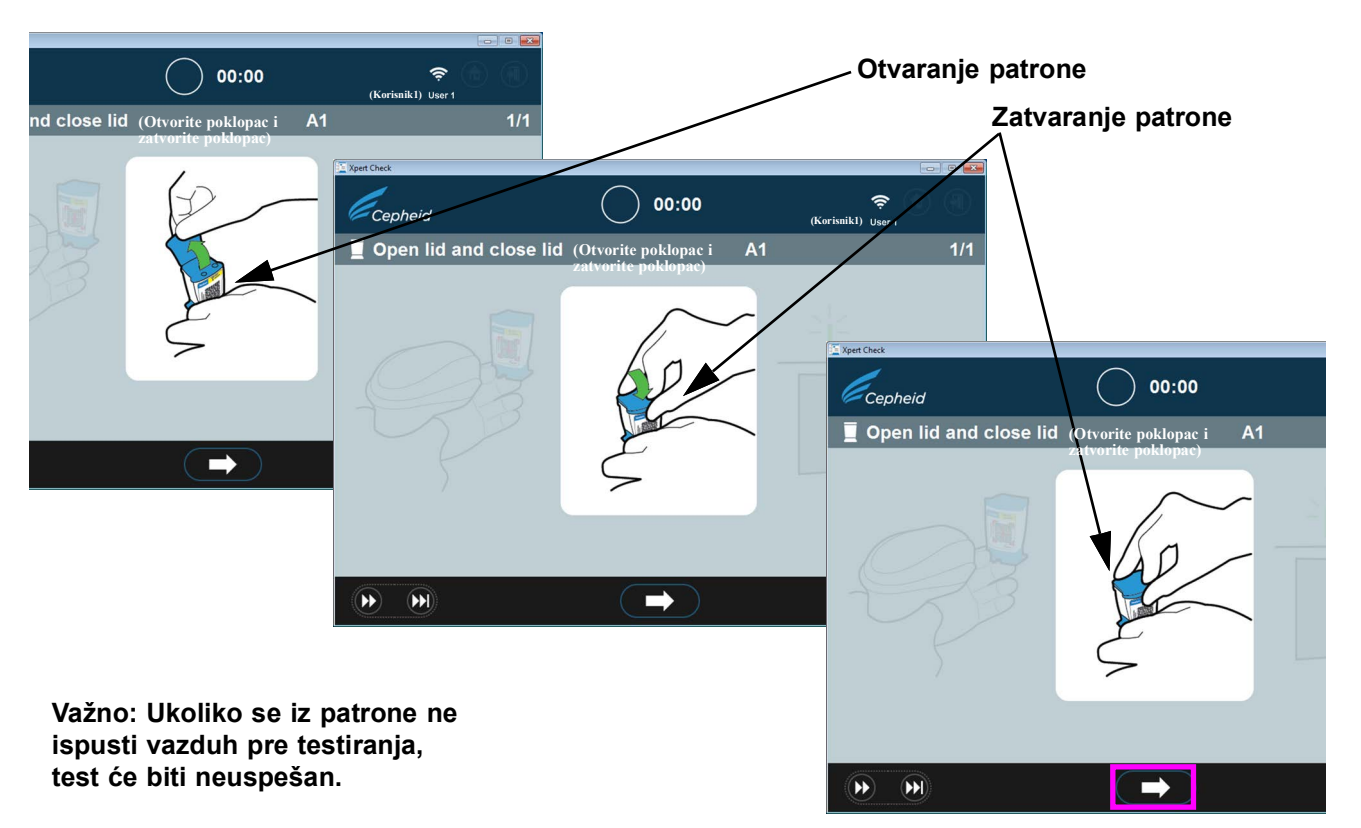

# Slika 2-16. Ispuštanje vazduha iz patrone otvaranjem i zatvaranjem poklopca patrone - Ekran sa animacijom

- C. Zatvorite poklopac patrone i postarajte se da su vrata modula u potpunosti otvorena kako bi primila patronu.
- D. Umetnite patronu u modul (sa reakcionom epruvetom patrone (jezičkom) okrenutom od vas) prema uputstvima sa ekrana sa animacijom. Pogledajte slika 2-17.

Napomena

Obavezno umećite skenirane patrone po redu u svaki sledeći dostupni modul. Tako će se izbeći umetanje patrona na pogrešno mesto ili prazni moduli.

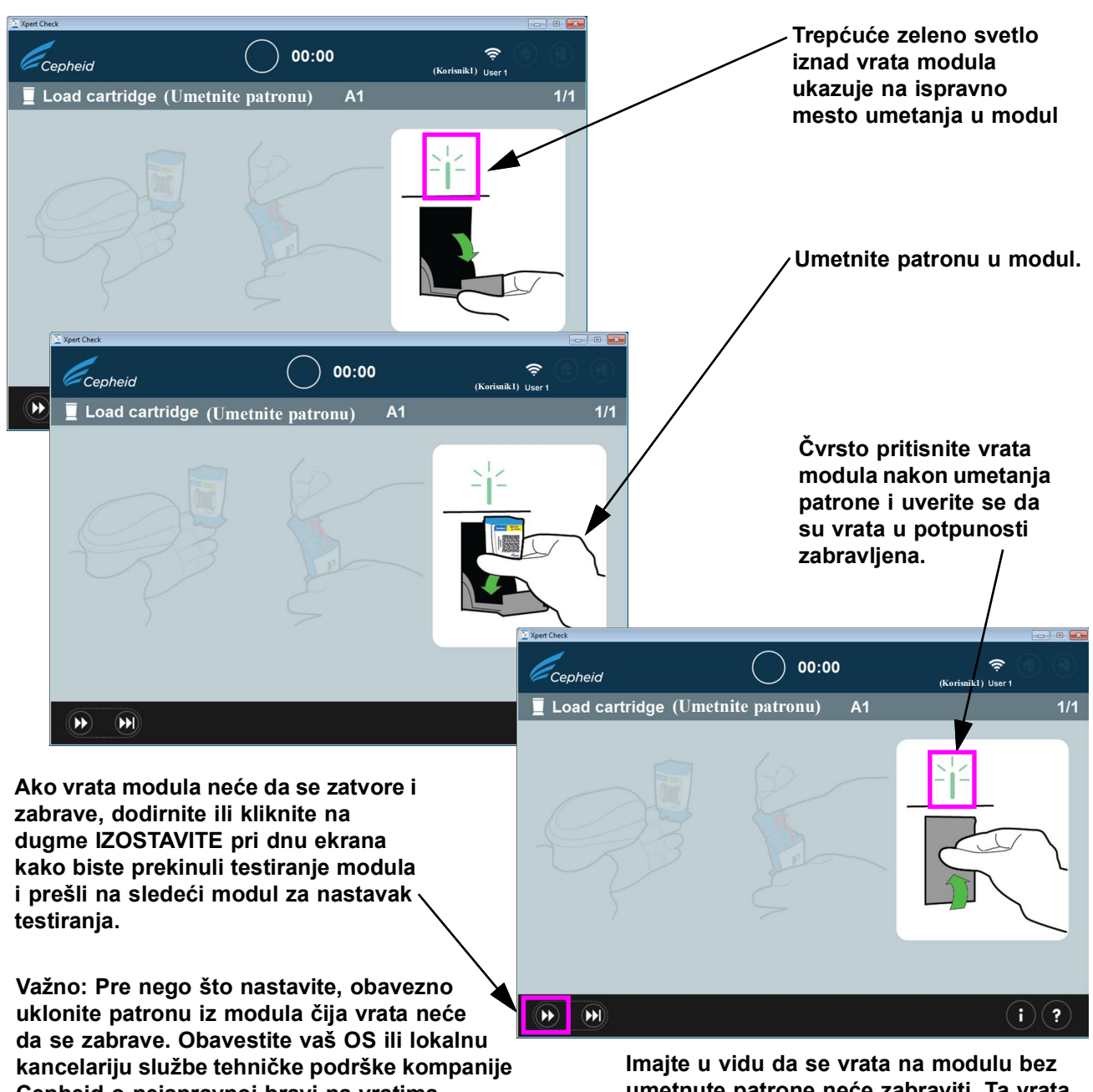

Cepheid o neispravnoj bravi na vratima modula, kako bi mogao da se servisira. Imajte u vidu da se vrata na modulu bez umetnute patrone neće zabraviti. Ta vrata mogu da se ostave u otvorenom položaju dok rade ostali napunjeni moduli.

#### Slika 2-17. Umetanje patrone (Local cartridge) u modul

E. Ako proveravate dodatne module, nastavite tako što ćete skenirati sledeću patronu. Smestite svaku skeniranu patronu unutar sledećeg izabranog modula, držeći vrata modula čvrsto zatvorena dok se ne zabrave. Kako se svaka vrata modula budu zatvarala i zabravljivala, prikupljanje podataka će automatski započinjati na tom određenom modulu. Trepćuće zeleno svetlo iznad modula će zatim postati mirujuće zeleno, ukazujući na to da je provera počela.

Ako se vrata modula nisu potpuno zatvorila (dok se ne zabrave) nakon umetanja patrone, ekran će i dalje prikazivati poruku da se umetne patrona, a provera se neće pokrenuti.

- Važno Ako ne uspete da zatvorite i zabravite vrata modula nakon nekoliko pokušaja, dodirnite ili kliknite na dugme IZOSTAVITE pri dnu ekrana kako biste izostavili modul sa neispravnim vratima i nastavili dalje. Obavestite svoj OS ili lokalnu kancelariju službe tehničke podrške kompanije Cepheid kako bi modul mogao da se servisira.
  - Provera će trajati približno 20 minuta nakon punjenja poslednjeg modula za testiranje. Kada provera počne, pojavljuje se ekran Prikupljanje podataka u toku (Data collection in progress), kao što je prikazano na slika 2-18.

Važno

Ako je potrebno, može se započeti ponovno testiranje prethodno testiranog modula bez čekanja da trenutni modul završi sa testom, kao što je opisano u koracima od 19b do 19d.

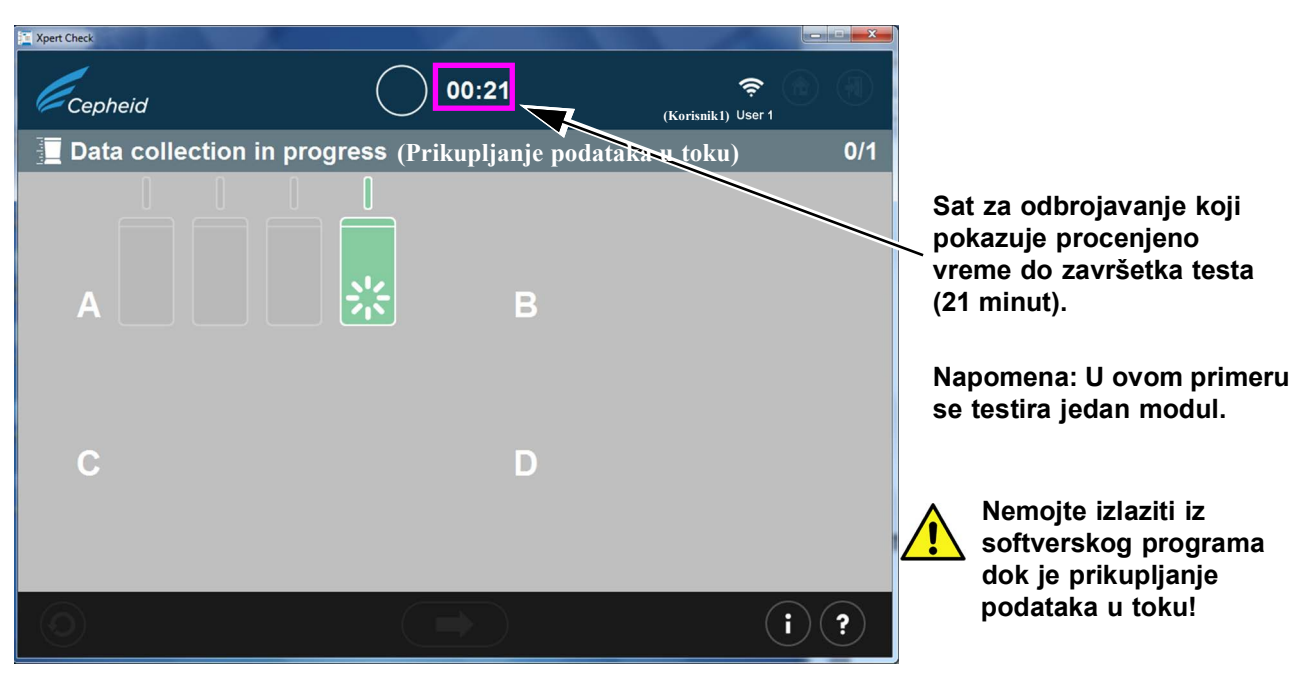

Slika 2-18. Ekran Prikupljanje podataka

| Važno | Ako nemate internet vezu, pređite na odeljak 2.2.1 za ostatak procedure. Ako imate internet vezu, nastavite na 19. korak.                                                                                                    |  |  |
|-------|----------------------------------------------------------------------------------------------------|--|--|
|       | <ol> <li>Nakon završetka testa, vrata modula će se otvoriti i svetlo iznad vrata modula će se ugasiti. Pojaviće se ekrani slični onima koji su prikazani na slika 2-19 ili slika 2-20.<br/>Da nastavite, dodirnite ili kliknite na strelicu udesno.</li> </ol> |  |  |
|       | A. Slika 2-19 prikazuje završetak uspešnog Xpert Check prikupljanja podataka.                                                                                                    |  |  |
|       | Kada se test završi, dodirnite ili kliknite na dugme za napred pri dnu ekrana da biste započeli sa otpremanjem rezultata testa Xpert Check u Xpert centar za povezivanje.                                                                                      |  |  |
| Važno | Kada otpremate rezultate testa, pogotovo više datoteka, potvrdite da je izabrana destinacija<br>foldera ispravna.                                                                                                    |  |  |

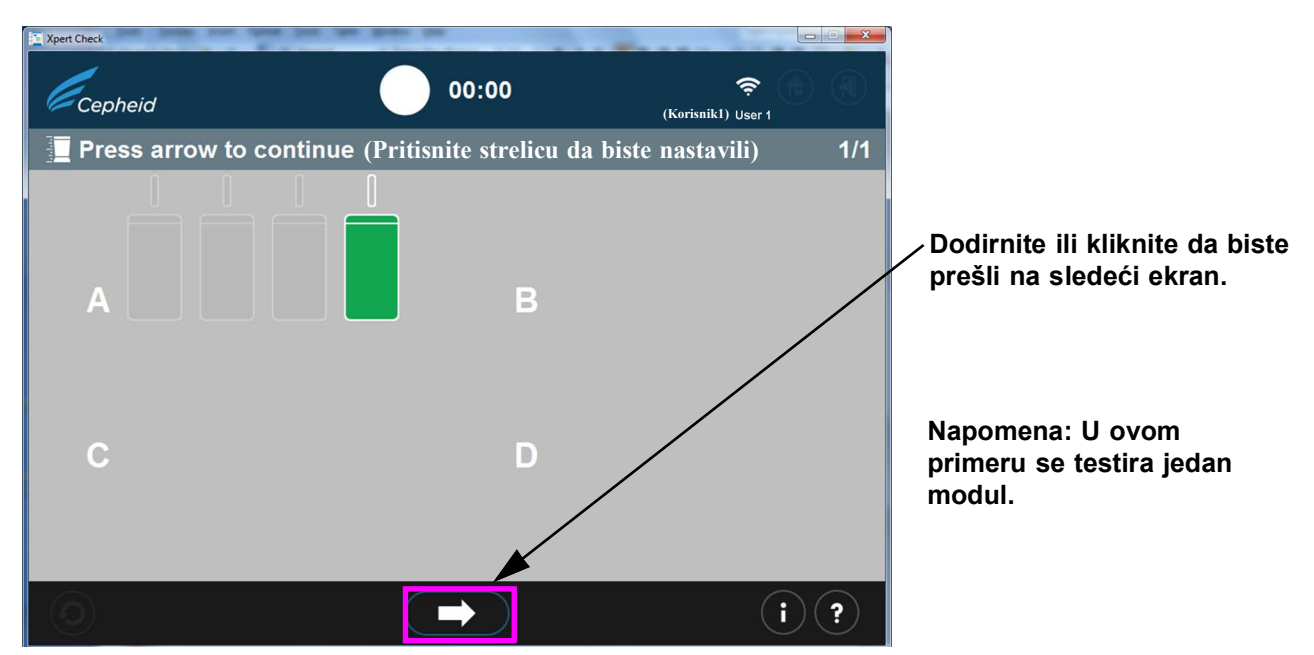

Slika 2-19. Ekran Završetak testa - Uspešno

B. Ako je test bio neuspešan, pojaviće se ekran prikazan na slika 2-20, prikazujući status modula. Mora da se obavi ponovni pokušaj testa. Dodirnite ili kliknite na ikonicu **Ponovo pokušajte** u donjem levom uglu ekrana.

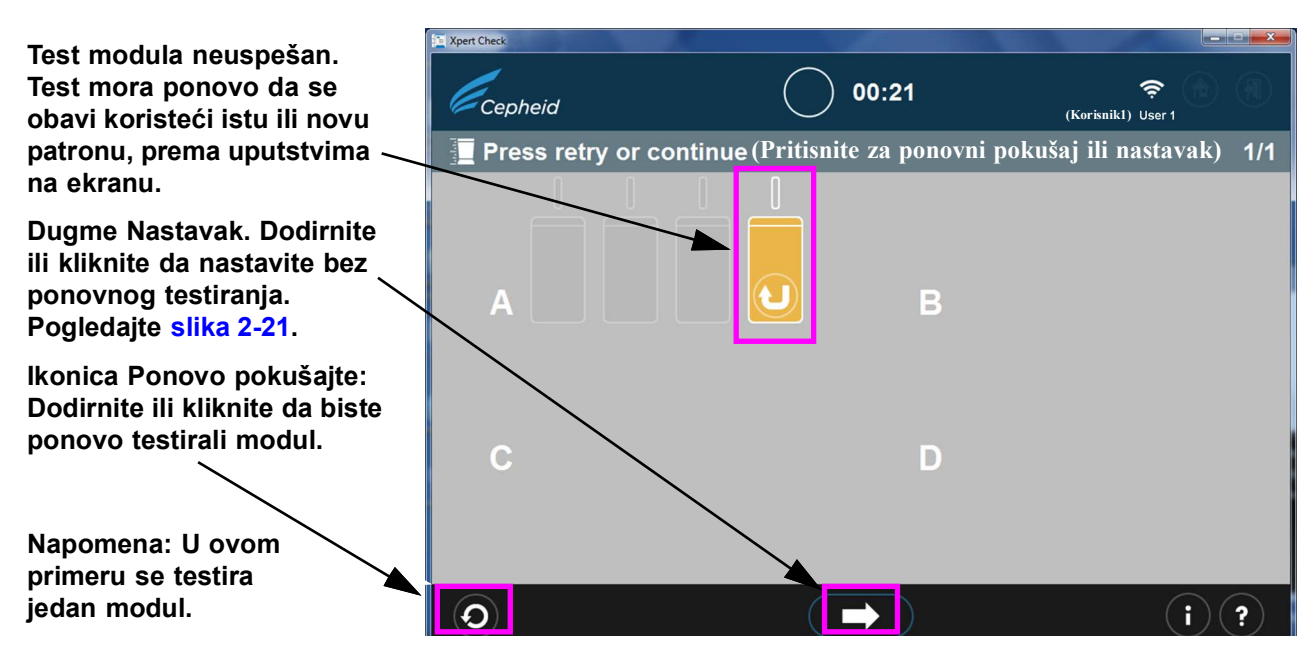

Slika 2-20. Ekran Završetak testa - Primer neuspešne provere modula

C. Ako se pritisne strelica **Nastavak** pri dnu ekrana kada je prikazan neuspešan test modula (kao što je prikazano na slika 2-20), pojaviće se ekran Potvrdite nastavak (Confirm continue). Pogledajte slika 2-21. Da se vratite na ekran Pritisnite za ponovni pokušaj ili nastavak (Press retry or continue) da biste ponovo testirali označeni modul, dodirnite ili kliknite na ikonicu X.

Da biste nastavili bez ponovnog testiranja označenog modula, dodirnite ili kliknite na strelicu udesno pri dnu ekrana Potvrdite nastavak.

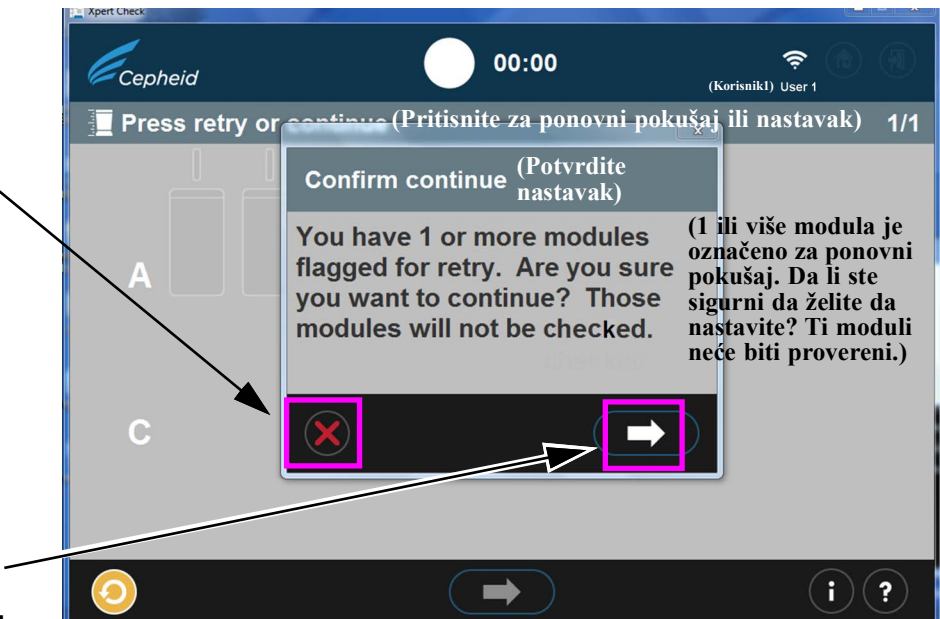

Slika 2-21. Prekrivajući ekran Potvrdite nastavak (Confirm continue)

Imate opciju da nastavite tako što ćete dodirnuti ili kliknuti na strelicu udesno na prekrivajućem ekranu Potvrdite nastavak. Biranjem ove opcije označeni modul neće biti testiran i započećete otpremanje podataka provere kao što je opisano u korak 20.

Druga opcija je da se vratite na ekran Pritisnite za ponovni pokušaj ili nastavak (Press retry or continue) da biste Ponovo pokušali (ponovo testirali) sa označenim modulom tako što ćete kliknuti na crvenu ikonicu X u donjem levom uglu ekrana Potvrdite nastavak (Confirm continue). Procedura za ponovni pokušaj je opisana u korak D koji sledi.

D. Ako se pojavi ikonica Ponovo pokušajte (prikazana iznad na slika 2-21 pri dnu ekrana), dodirnite ili kliknite na ikonicu Ponovni pokušaj i vratićete se na ekran Skenirajte bar-kod (slika 2-14) kako biste završili ponovno testiranje zahvaćenog(ih) modula.

Imajte u vidu da postoje dve vrste ponovnog testiranja:

- 1) Ponovo pokušajte koristeći istu patronu: Na primer, može se pojaviti poruka koja vam govori da ispustite vazduh iz patrone, ponovo je skenirate i vratite u modul.
- 2) Ponovo pokušajte koristeći novu patronu: Ako je patrona bila neispravna ili je već korišćena, od vas će se tražiti da je zamenite tako što ćete skenirati bar-kod na novoj patroni, ispustiti vazduh i umetnuti je u modul.

Napomena

Tokom obavljanja ponovnih testova, moduli će možda morati da se izostave ako korisnik ostane bez Xpert Check patrona. Obratite se svom OS-u ili lokalnoj kancelariji službe tehničke podrške kompanije Cepheid za dodatne Xpert Check patrone. Ponovo obavite proveru Xpert Check na svim patronama koje su bile izostavljene.

Po završenom Xpert Check procesu prikupljanja podataka, ikonica modula za koji je ustanovljeno da zahteva servis biće označena narandžastom bojom (pogledajte slika 2-20). Obratite se svom Napomena lokalnom OS-u ili lokalnoj kancelariji službe tehničke podrške kompanije Cepheid za dalju pomoć u vezi sa servisiranjem ili zamenom modula. 20. Nakon uspešnog završetka testa i Xpert Check prikupljanja podataka, dodirnite ili kliknite na strelicu unapred da bi se pojavio ekran prikazan na slika 2-22, ako imate aktivnu internet vezu. Međutim, ako nikad niste bili povezani na internet ili ste izgubili internet vezu u nekom momentu tokom testa Xpert Check, može se pojaviti ekran za prikaz greške prilikom Preuzimanja Xpert Check koda (Download Xpert Check code) ili ekran za prikaz greške Otpremanje nepotpuno (Upload incomplete error) (slika 2-23), koji će vas uputiti da pohranite Xpert Check podatke na CD za podatke da biste ih poslali svom OS-u ili lokalnoj kancelariji službe tehničke podrške kompanije Cepheid. U tom slučaju, pređite na uputstva počevši sa korak 4 (u odeljak 2.3.1) ove procedure da biste nastavili kao korisnik bez internet veze. Sa internet vezom koja funkcioniše, sistem bi trebalo da nastavi normalno (na korak 21) i trebalo bi Napomena da počne preuzimanje Xpert Check koda, kao što je prikazano na slika 2-24. Xpert Ch 1 Cepheid (Korisnik1) User 1 Diploading Xpert Check data (Otpremanje Xpert Check podataka)

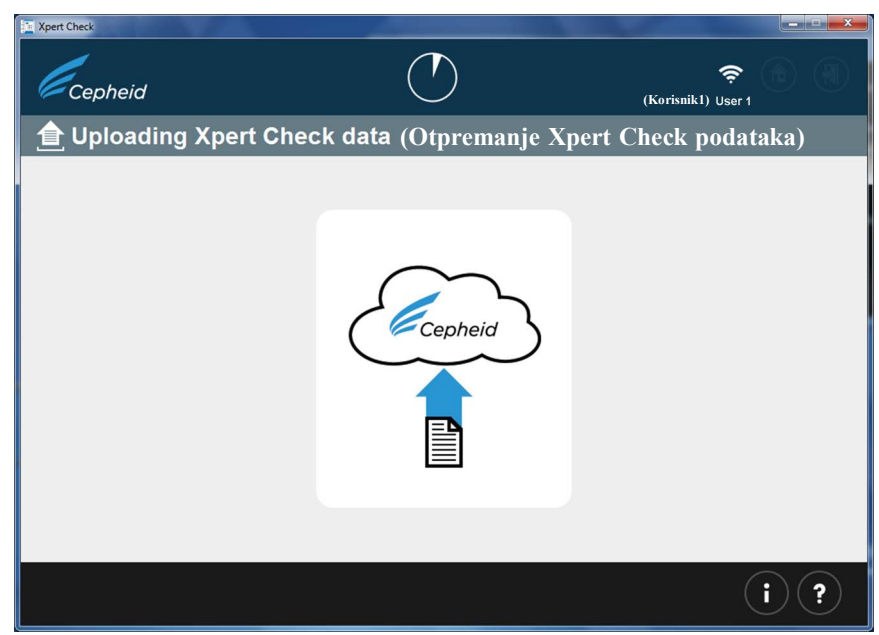

Slika 2-22. Ekran Otpremanje Xpert Check podataka (Uploading Xpert Check Data Screen)

Dodirnite ili kliknite na ovu ikonicu da biste prešli na ekran Pohranite Xpert Check podatke na CD (Write Xpert Check Data to CD). Pogledajte slika 2-31.

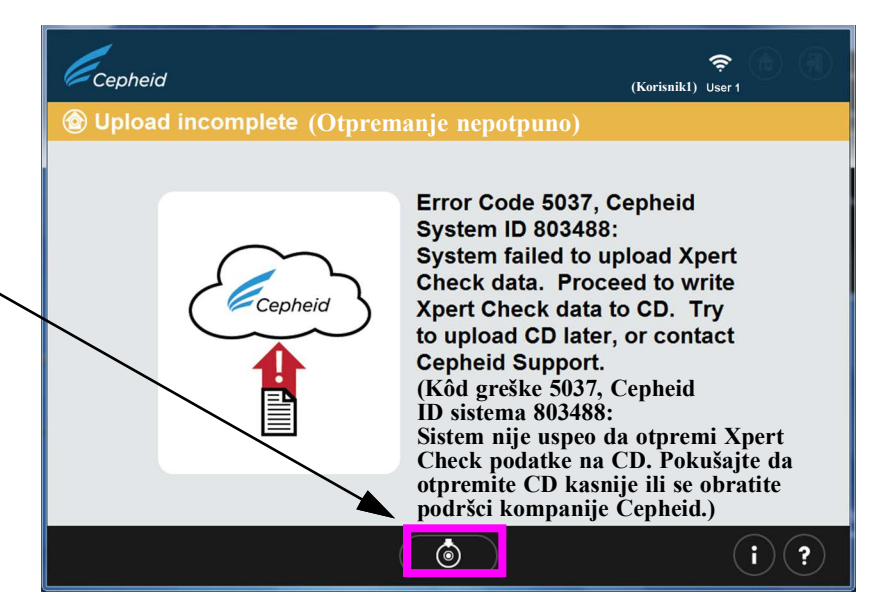

#### Slika 2-23. Ekran za prikaz greške Otpremanje nepotpuno (Upload incomplete)

21. Kada se završi otpremanje Xpert Check podataka, obaviće se provera kontrole kvaliteta podataka. Ako je provera prihvatljiva, Xpert Check kôd će se automatski preuzeti. Pogledajte slika 2-24.

Ako test nije prihvatljiv, zahvaćeni modul(i) će zahtevati servis ili zamenu i biće označeni narandžastom ikonicom. Obratite se kompaniji Cepheid ili svom OS-u ili lokalnoj kancelariji službe tehničke podrške kompanije Cepheid za dalju pomoć.

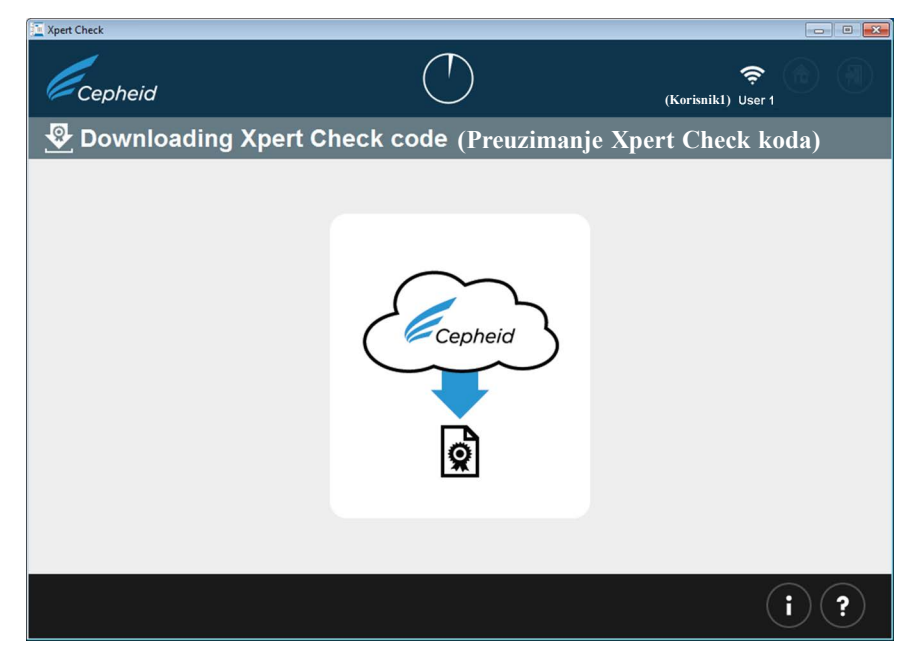

#### Slika 2-24. Ekran Preuzimanje Xpert Check koda (Downloading Xpert Check code)

22. Nakon preuzimanja rezultata testa Xpert Check, Xpert Check kôd će se primeniti na svaki uspešno testiran modul i ti moduli će zatim biti označeni znakom +. Pogledajte slika 2-25. Kao što je ovde prikazano, proverava se jedan modul.

| E KpertCheck<br>Cepheid<br>®≣ Applying Xpert Check         | Ck code (Primena Xpert                                                           | (Korisnikl) User 1<br>(Kork koda) 1/1                         | Nakon primene Xpert Che<br>svaki modul, zelenoj ikoni<br>dodaje znak plus (+). | ck koda na<br>ci modula se |
|------------------------------------------------------------|----------------------------------------------------------------------------------|---------------------------------------------------------------|--------------------------------------------------------------------------------|----------------------------|
|                                                            | В                                                                                | (2. Mar<br>(2. Mar)                                           | er Ohesk<br>Cepheid                                                            | (Korisnikl) User 1         |
|                                                            |                                                                                  |                                                               | Xpert Check status (Xpert Check status)                                        | 1/1                        |
| C                                                          | D                                                                                |                                                               |                                                                                |                            |
|                                                            |                                                                                  | (i) (?                                                        |                                                                                |                            |
| Napomena:<br>servis (sa le<br>"+" na ozna<br>OS ili lokaln | Ako se ova ikoni<br>eve strane) pojavi<br>ičenom modulu, p<br>nu kancelariju teh | ca Potreban<br>umesto znaka<br>oczovite svoj<br>ničke podrške | C D                                                                            |                            |
| kompanije (                                                | Cepheid radi serv                                                                | isa.                                                          |                                                                                | ()                         |

#### Slika 2-25. Ekran Primena Xpert Check koda (Applying Xpert Check code)

# NapomenaNa ekranu prikazanom na slika 2-25, kod nekih modula može biti prikazana ikonica za potreban<br/>servis ili mogu biti sive boje ako su izostavljeni.

23. Nakon primene svih Xpert Check kodova na uspešno testirane module (zeleni moduli sa znakom plus), pojaviće se ekran Završena provera Xpert Check (Xpert Check complete). Pogledajte slika 2-26. Ovaj ekran prikazuje gde se nalazi izveštaj o Xpert Check podacima, koji je dostupan za pregled po želji.

| ∑xpet Check<br>Cepheid<br>+ Xpert Check complete                                                                                 | رد<br>Završena provera Xpert Chec                                                                                                    | ক<br>কrisnik1) User 1<br>Ck) |   |                                         |
|----------------------------------------------------------------------------------------------------|----------------------------------------------------------------------------------------------------|------------------------------|---|-----------------------------------------|
| D<br>Review Xpert Check Sta<br>(Pregled Xpert Check statusa<br>Xpert Check Data Direct<br>(Direktorijum Xpert Check<br>podataka) | Ate 04 May 2018 (Datum 4, maj 2018.)<br>tus C:geneXpertXpertCalveports<br>Your results have been saved. Make a note of the<br>name should you want to review your results later ak<br>(Vai rezultati su sačuvani. Zabeležite ime foldera ak | e folder                     |   | Dugme Pregledajte<br>Xpert Check status |
|                                                                                                    | kasnije budete želeli da pregledate rezultate.)                                                                                                    |                              |   | Lokacija Xpert<br>Check izveštaja       |
|                                                                                                    |                                                                                                    | (i)                          | ? |                                         |

Slika 2-26. Ekran Završena provera Xpert Check (Xpert Check complete)

 Uklonite i odložite u otpad sve Xpert Check patrone. Nemojte čuvati nepotpune komplete (sve neiskorišćene patrone se moraju baciti). Kada završite, kliknite na ikonicu **Izlaz** pri vrhu ili pri dnu ekrana da biste izašli iz programa. Pogledajte slika 2-27.

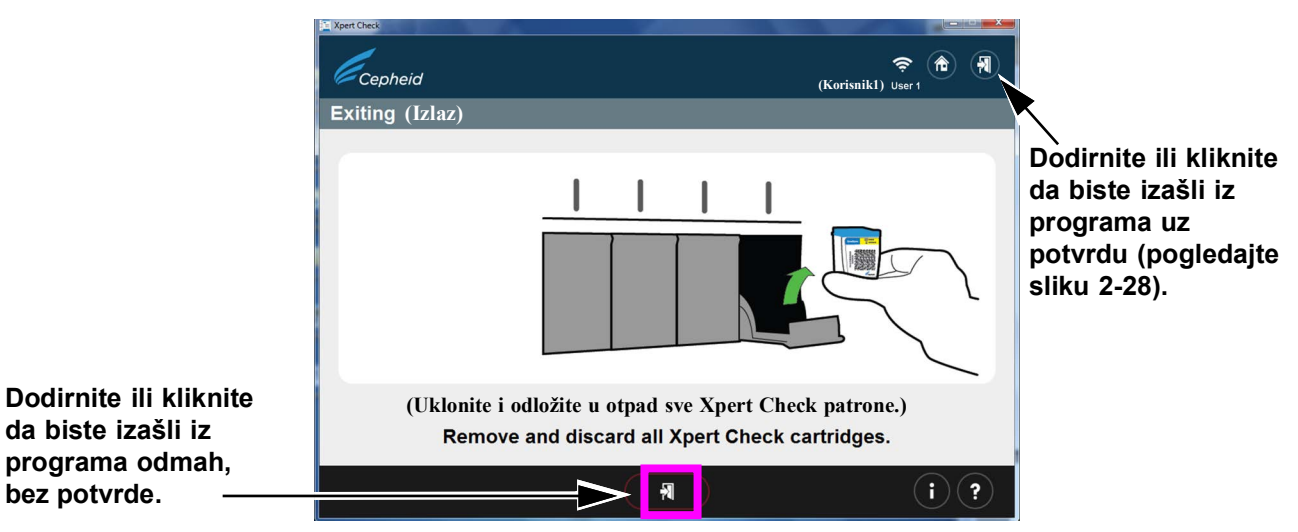

Slika 2-27. Izađite iz programa

25. Ekran prikazan na slika 2-28 pojavljuje se samo ako dodirnete ili kliknete na strelicu za izlaz u gornjem desnom uglu ekrana.

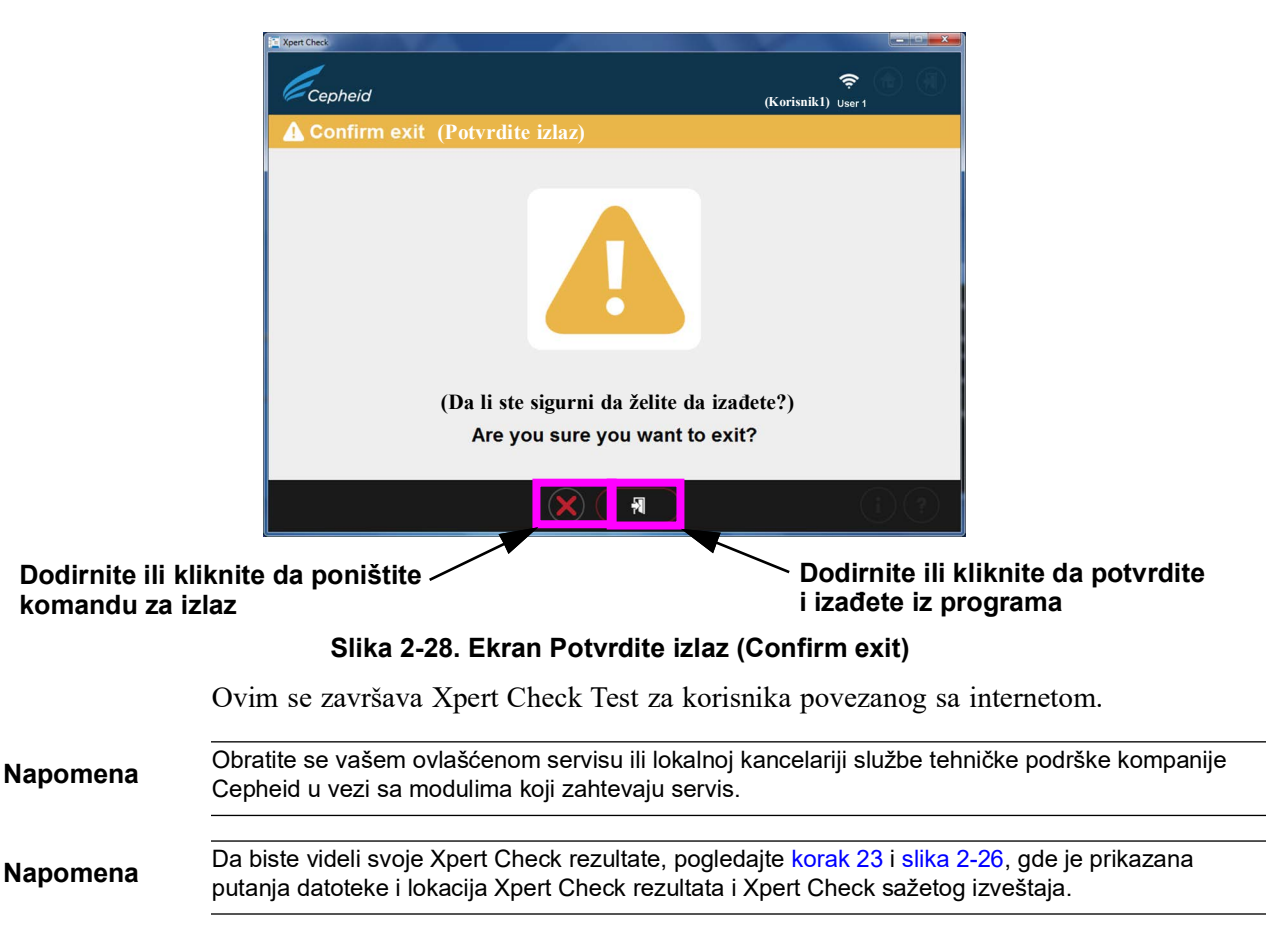

# 2.3.1 Završetak provere Xpert Check za korisnike koji nisu povezani sa internetom

Za korisnike koji nisu povezani sa internetom, trebalo je da obavite korake od korak 1 do korak 19 u odeljak 2.3 da biste prikupili podatke pre početka ovog dela.

1. Ovaj odeljak počinje ekranom Prikupljanje podataka u toku (Data collection in progress), koji je sličan korak 18 u Odeljku 2.3, i ekranu prikazanom na slika 2-18 za korisnike povezane sa internetom.

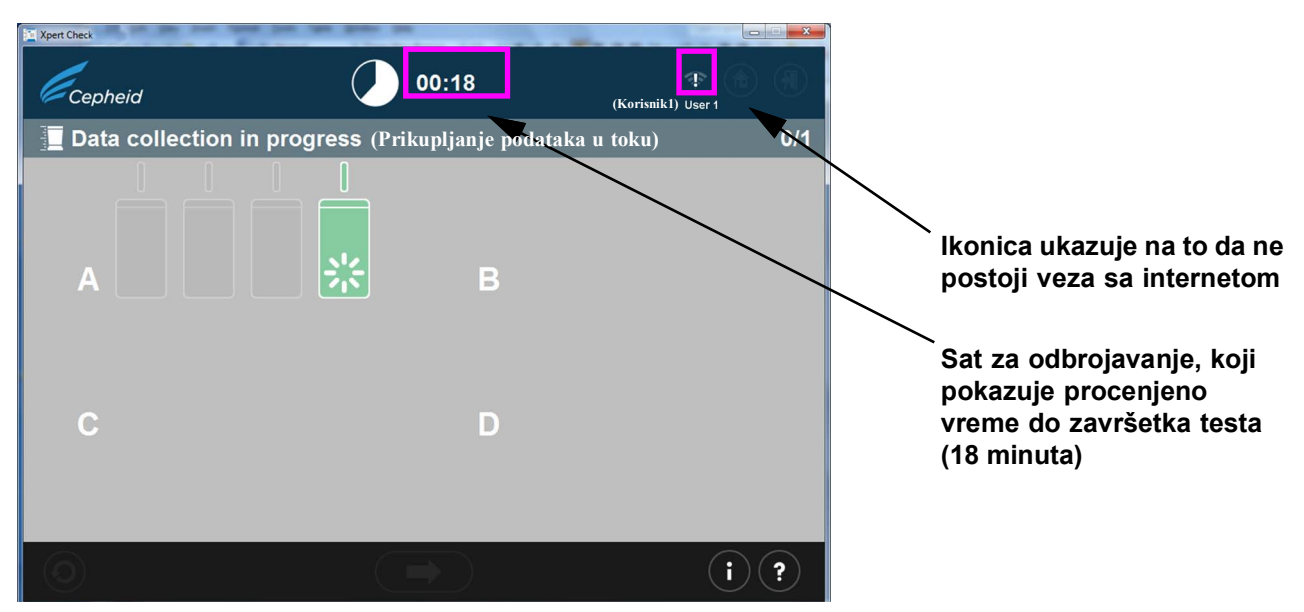

Slika 2-29. Ekran Prikupljanje podataka u toku (Data collection in progress)

2. Nakon završetka testa, vrata modula će se otvoriti i svetlo iznad modula će se ugasiti. Pojaviće se ekran sličan onom koji je prikazan na slika 2-30. Dodirnite ili kliknite na strelicu udesno pri dnu ekrana da biste prešli na sledeći ekran.

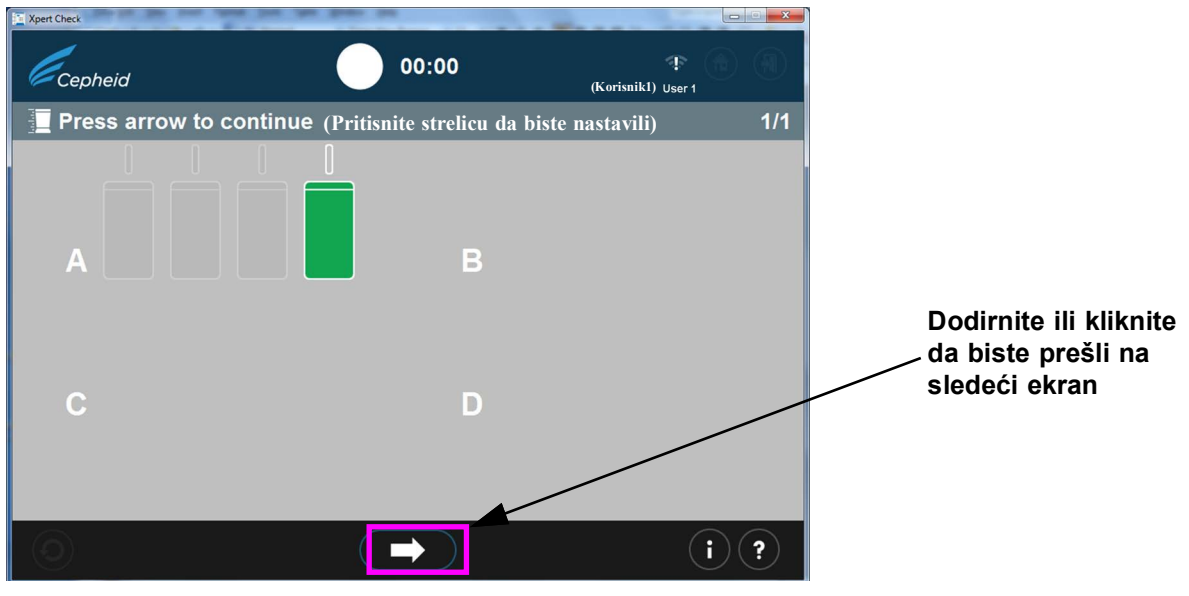

Slika 2-30. Ekran Završetak testa - Uspešno

|          | 3. Kada se pojavi ekran Pohranite Xpert Check podatke na CD (Write Xpert Check data to CD) (slika 2-31), od vas će biti zatraženo da pritisnete dugme <b>Izbaci</b> na DVD uređaju da biste uklonili trenutni CD sa Xpert Check softverom kako biste mogli da ubacite prazan CD za podatke.                                                                                                    |
|----------|----------------------------------------------------------------------------------------------------|
| Napomena | U sledećem koraku, pažljivo ubacite prazan CD u DVD uređaj. Vodite računa da CD bude u<br>potpunosti postavljen u ležište pre zatvaranja vrata uređaja.                                                                                                    |
| Važno    | Ako ste obavljali ovaj test kao korisnik povezan sa internetom a zatim izgubili vezu sa internetom i pojavio vam se ekran za prikaz greške (slika 2-23), nastavite proceduru počevši od sledećeg korak 4 prateći do korak 12.                                                                                                    |
| Napomena | U sledećem koraku, sačekajte 10 sekundi nakon ubacivanja CD-a i otkažite sve čarobnjake koji se<br>automatski otvore pre nego što dodirnete ili kliknete na strelicu unapred da biste nastavili. Kada<br>zatvorite čarobnjaka ili ste sačekali dovoljno dugo da biste obezbedili da ne dođe do automatskog<br>otvaranja čarobnjaka, dodirnite ili kliknite na dugme unapred da biste nastavili. To će pokrenuti<br>Windows ekrane za narezivanje CD-a koje otvara program Xpert Check. |
|          | 4. Ubacite prazan CD u DVD uređaj u računaru i u potpunosti zatvorite ležište DVD uređaja da biste obezbedili da CD bude prepoznat.                                                                                                    |

Sačekajte kako bi se pokrenuli svi mogući čarobnjaci za CD. Ako se čarobnjaci pokrenu, zatvorite ih pre nego što dodirnete ili kliknete na dugme unapred da biste nastavili.

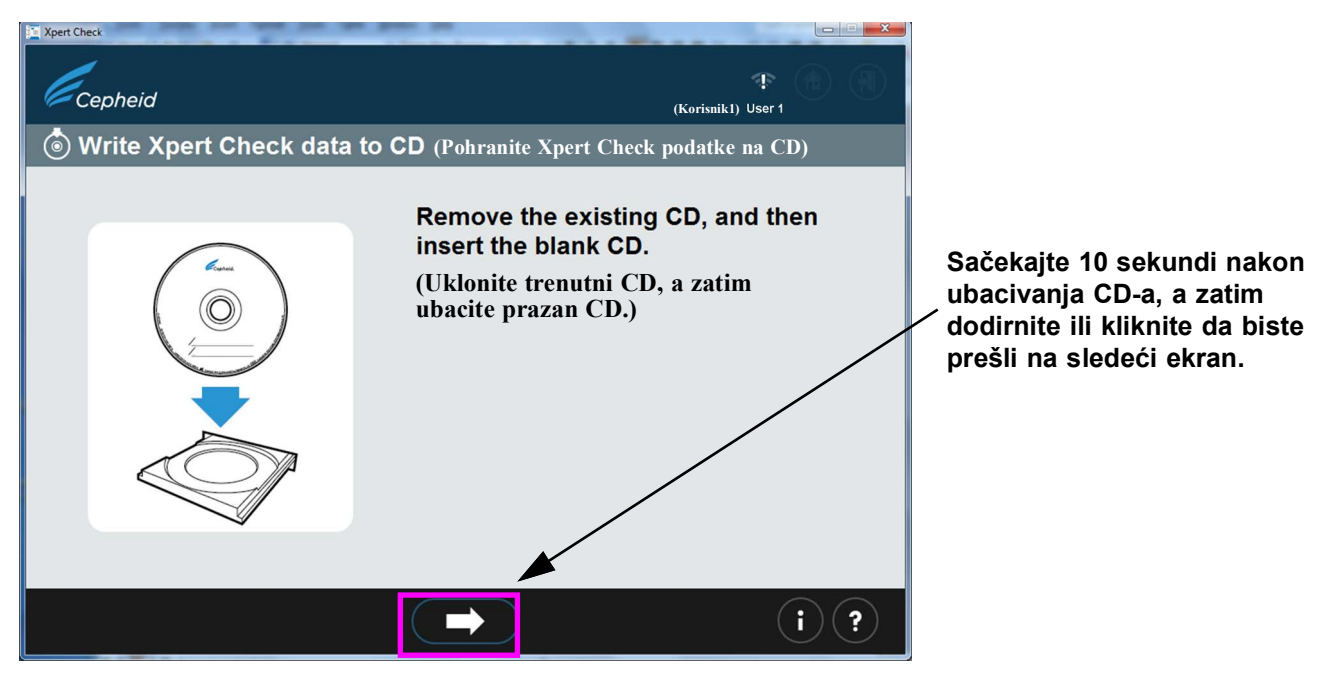

#### Slika 2-31. Ekran Pohranite Xpert Check podatke na CD (Write Xpert Check data to CD) - 1. korak

5. Nakon ubacivanja praznog CD-a, ekran će se nakratko izmeniti, ukazujući na to da je CD prepoznat. Pogledajte slika 2-32. Ovaj ekran će ostati aktivan dok se ne završi proces pohranjivanja na CD.

Napomena

Nije neophodno da korisnik locira datoteku za pohranjivanje, jer je taj proces automatski.

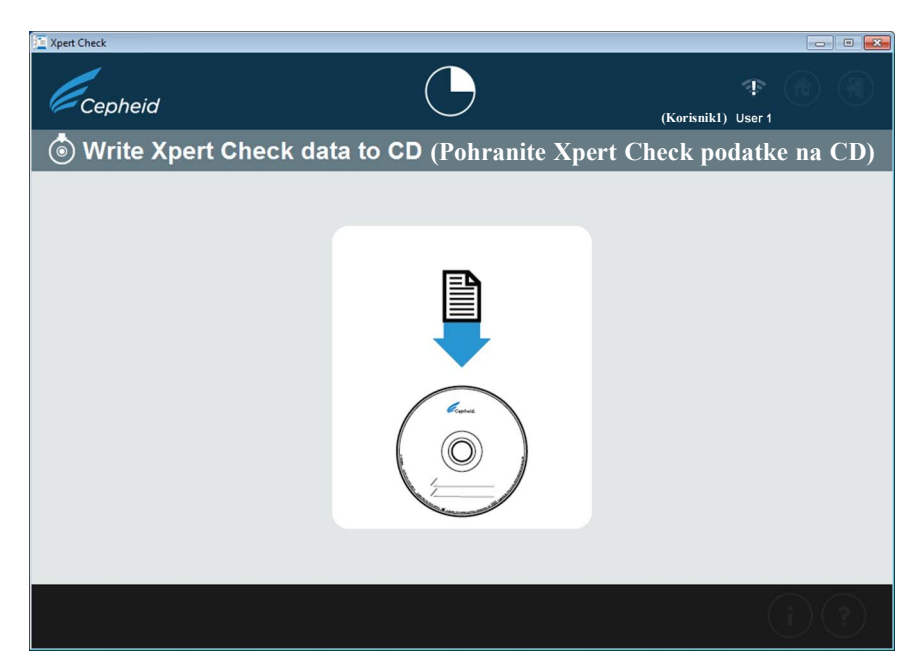

Slika 2-32. Pohranite Xpert Check podatke na CD (Write Xpert Check data to CD) - 2. korak

6. Zatim će se pojaviti ekran Čarobnjak za pohranjivanje na CD ili Narežite na disk (Burn to Disc) (slika 2-34) u vidu ekrana koji prekriva ekran prikazan iznad, na slika 2-32.

Sledeći ekrani (slika 2-33 do slika 2-37) prikazuju program za pohranjivanje na CD kako se krećete kroz proces pohranjivanja.

- Korisnici Windows<sup>®</sup> 7: Pratite ekrane na vrhu slike.
- Korisnici Windows<sup>®</sup>10: Pratite ekrane na dnu slike.
- A. Na prvom ekranu, nakon uspešnog prepoznavanja praznog CD-a, od vas će biti zatraženo da unesete ime CD-a na koji želite da pohranite podatke. NEMOJTE samo dodirnuti ili kliknuti na dugme Dalje (Next) da biste nastavili sa procesom pohranjivanja pomoću podrazumevanog imena koje se pojavi. Umesto toga, unesite ime vaše ustanove, poput "Bolnica XYZ", u predviđeni prostor i dodirnite ili kliknite na Dalje (Next). Pogledajte slika 2-33.

| Unesite ime vaše ustanove<br>kao ime CD-a/naziv diska |                                                                                                    |
|-------------------------------------------------------|----------------------------------------------------------------------------------------------------|
|                                                       |                                                                                                    |
|                                                       | 🕞 🔮 Burn to Disc                                                                                                    |
|                                                       | Prepare this disc                                                                                                    |
|                                                       | Disc title: Aug 01 2014                                                                                                    |
| $\backslash$                                          | Recording speed:                                                                                                    |
|                                                       | New files being burned to the disc will replace any files already on the disc if they have the same name.                                                                                                    |
|                                                       | Next                                                                                                    |
| $\backslash$                                          | Uvodni ekran - Windows 7                                                                                                    |
|                                                       | A Sum to Disc     A     Second Second Secon |
|                                                       | Prepare this disc                                                                                                    |
|                                                       | Disc title:<br>Oct 30 2018                                                                                                    |
|                                                       | Recording speed:                                                                                                    |
|                                                       | New files being burned to the disc will replace any files already on the disc if they have the<br>same name.                                                                                                    |
|                                                       | ☐ glose the wizard after the files have been burned                                                                                                    |
|                                                       | Next Cancel                                                                                                    |

Uvodni ekran - Windows 10

#### Slika 2-33. Program za pohranjivanje na CD - Uvodni ekran

B. Ako CD nije prepoznat, možda će se pojaviti ekran prikazan na slika 2-34, umesto ekrana na slika 2-35, na kom će od vas biti zatraženo da unesete disk za pohranjivanje da biste nastavili. Diskovi za pohranjivanje su, u ovom slučaju, CD-ovi na kojima možete da skladištite datoteke. Na diskovima za pohranjivanje podaci se mogu pohraniti samo jednom, što znači da kada se datoteke prekopiraju na disk, tu ostaju trajno.

Disk na kome se nalaze podaci ne smatra se diskom za pohranjivanje i pojaviće se ekran za prikaz greške, kao što je prikazano na slika 2-39.

Napomena

Ako vam ne uspe bilo koji deo procesa pohranjivanja na CD, možete se obratiti svom OS-u ili lokalnoj kancelariji tehničke podrške kompanije Cepheid. Sada je bezbedno da zatvorite Xpert Check softver, zato što su Xpert Check datoteke sačuvane na hard disku i nećete izgubiti podatke.

| 🕞 🔮 Burn to Disc                             | ×           |
|----------------------------------------------|-------------|
| Insert a disc                                |             |
| There is no disc in the CD or DVD burner.    |             |
| Please insert a writable disc into drive D:. |             |
|                                              |             |
|                                              |             |
|                                              |             |
| What kind of disc should I use?              |             |
|                                              | Next Cancel |

Ekran Ubacite disk (Insert a disc) - Windows 7

| ÷ | Burn to Disc                                 | ×      |
|---|----------------------------------------------|--------|
|   | Insert a disc                                |        |
|   | There is no disc in the CD or DVD burner.    |        |
|   | Please insert a writable disc into drive D:. |        |
|   |                                              |        |
|   |                                              |        |
|   | Wheel find of disc abouild Turon?            |        |
|   | Next                                         | Cancel |

Ekran Ubacite disk (Insert a disc) - Windows 10

#### Slika 2-34. Program za pohranjivanje na CD - Ekran Ubacite disk za pohranjivanje da biste nastavili

- C. Nakon uspešnog prepoznavanja i imenovanja CD-a, dodirnite ili kliknite na dugme **Dalje (Next)** da biste nastavili. Proces pohranjivanja će početi automatski.
- D. Tokom procesa pohranjivanja/narezivanja, na ekranu će se pojaviti traka napretka. Pogledajte slika 2-35.

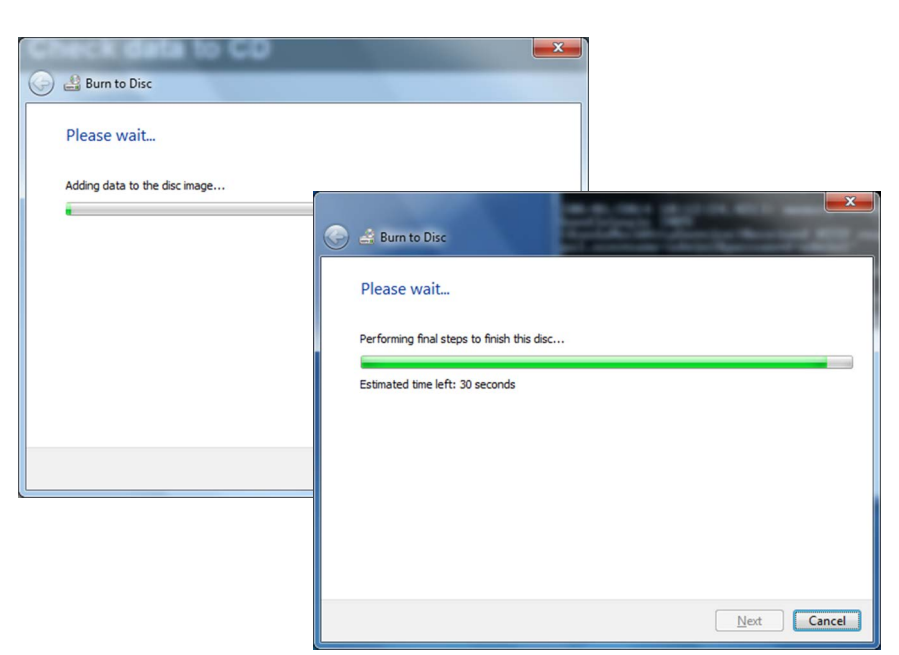

Ekrani Napredak narezivanja - Windows 7

| 6 | Ruro to Dirc                       | ×           |
|---|------------------------------------|-------------|
|   | Buin to bisc                       |             |
|   | Please wait                        |             |
|   | Burning the data files to the disc |             |
|   |                                    |             |
|   |                                    |             |
|   |                                    |             |
|   |                                    |             |
|   |                                    |             |
|   |                                    |             |
|   |                                    |             |
|   |                                    | Next Cancel |

Ekran Napredak narezivanja - Windows 10

#### Slika 2-35. Ekran Napredak pohranjivanja/narezivanja na CD

E. Kada se završi pohranjivanje na CD, pojaviće se ekran prikazan na slika 2-36. Dodirnite ili kliknite na dugme Završi (Finish) da biste izašli iz programa za pohranjivanje na CD.

| same files? |
|-------------|
|             |
|             |
|             |
|             |
|             |
|             |
|             |
|             |
|             |

Ekran Završetak - Windows 7

| ¢ | Purn to Disc                                               |
|---|------------------------------------------------------------|
|   | You have successfully burned your files to the disc        |
|   | Do you want to create another disc using these same files? |
|   | ☐ Yes, burn these files to another disc                    |
|   |                                                            |
|   |                                                            |
|   |                                                            |
|   |                                                            |
|   |                                                            |
|   | To dose this wizard, dick Finish.                          |
|   | <u> </u>                                                   |

Ekran Završetak - Windows 10

#### Slika 2-36. Ekran Završetak pohranjivanja na CD

F. Na Windows 7 računaru, možda ćete videti ekran prikazan na slika 2-37 nakon uspešnog pohranjivanja na CD. Dodirnite ili kliknite na dugme **U redu (OK)** onoliko puta koliko je potrebno da bi ekran nestao, pre nego što nastavite.

| Please insert the<br>click OK to cont | last disk of the Multi-Volume set and<br>inue. |
|---------------------------------------|------------------------------------------------|
|                                       |                                                |

#### Slika 2-37. Finalni ekran za Windows 7 nakon što je završeno pohranjivanje na CD

7. Nakon što dodirnete ili kliknete na dugme Završi (Finish) na ekranu za pohranjivanje CD-a, pojaviće se ekran Pošaljite CD vašem ovlašćenom servisu (Send the CD to your Authorized Service Provider) (pogledajte slika 2-38). Izvadite gotov CD sa Xpert Check podacima iz uređaja za disk i pripremite nalepnicu, kao što je opisano u korak 10.

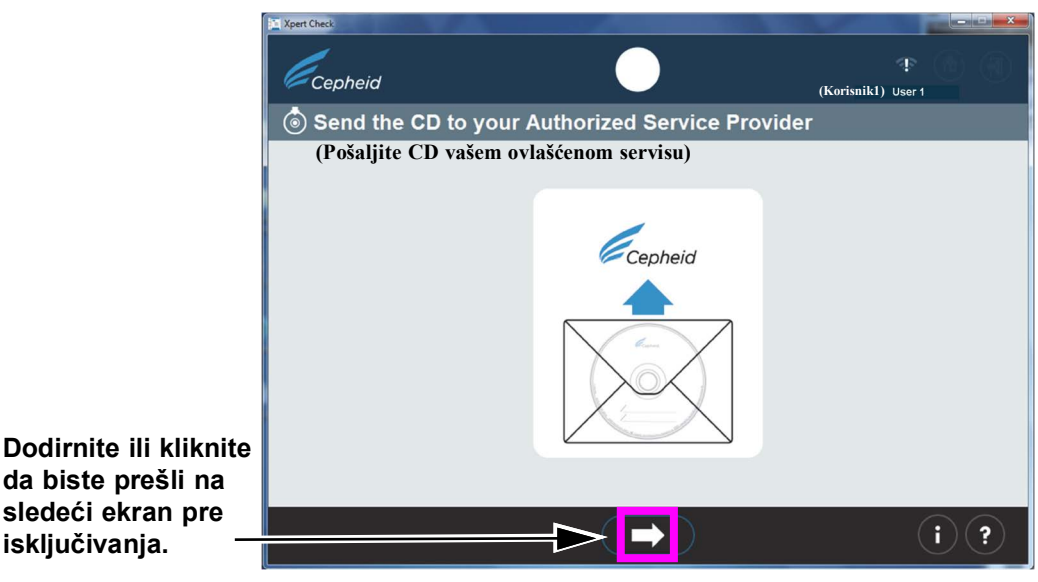

Slika 2-38. Ekran Pošaljite CD vašem ovlašćenom servisu (Send the CD to your Authorized Service Provider) - 3. korak

- 8. Ako je došlo do problema u bilo kom trenutku tokom procesa pohranjivanja na CD, možda će se pojaviti kôd greške. (Pogledajte slika 2-39).
  - Ako CD koji ste već ubacili sadrži podatke kao što je prikazano na ekranu za prikaz greške ispod sa leve strane, izvadite CD i ubacite prazan CD, a zatim dodirnite ili kliknite na ikonicu **Ponovo pokušajte**.
  - U slučaju greške prilikom čitanja i pohranjivanja, može se pojaviti ekran prikazan sa desne strane i morate da izađete iz programa. Obratite se svom OS-u ili lokalnoj kancelariji tehničke podrške kompanije Cepheid, ukoliko je potrebno.

#### Na disk se ne može pohraniti (već sadrži podatke)

#### Opšti neuspeh pohranjivanja

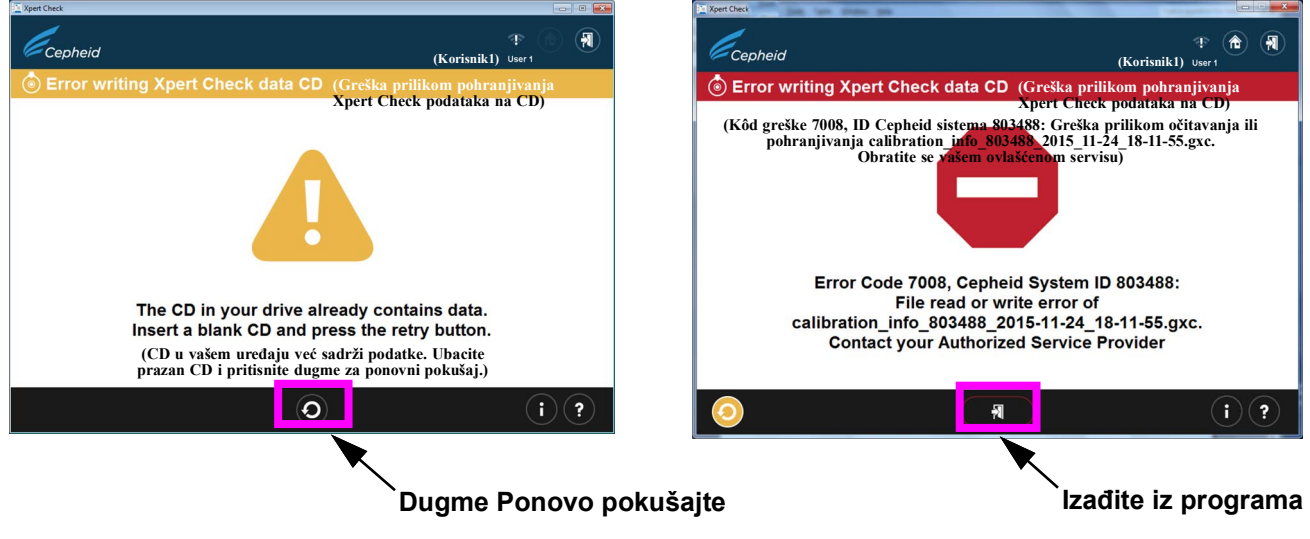

Slika 2-39. Ekrani Greška prilikom pohranjivanja Xpert Check podataka na CD (Error writing Xpert Check data CD) - dva primera 9. Nakon završetka testa, pojaviće se ekran Izlaz sa porukom Uklonite i odložite u otpad sve Xpert Check patrone (Remove and discard all Xpert Check cartridges) (pogledajte slika 2-40).

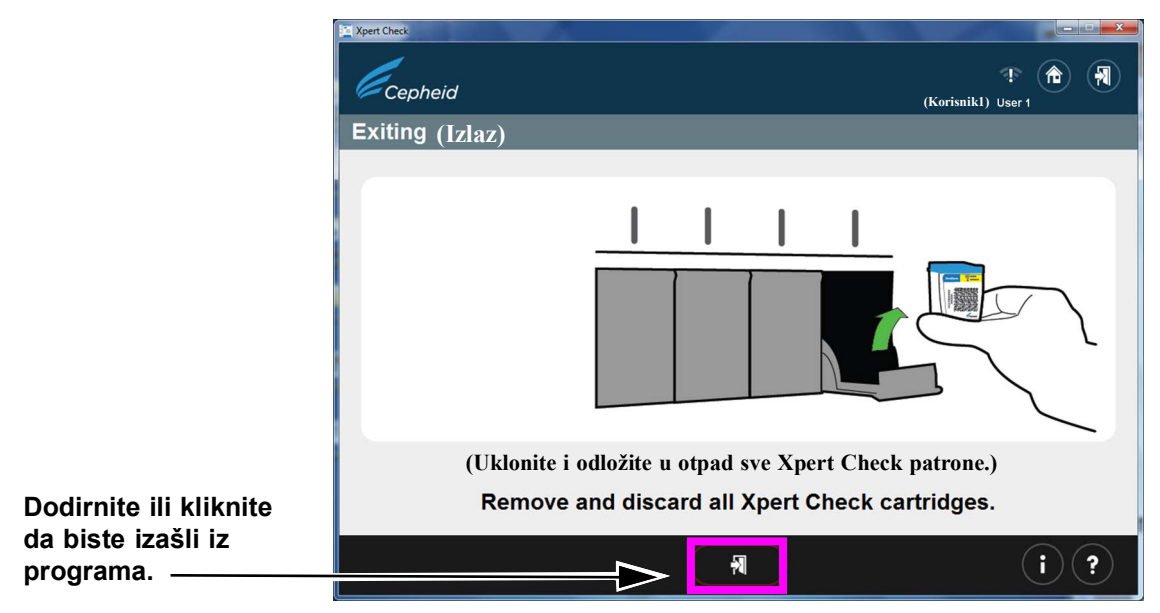

#### Slika 2-40. Ekran Izlaz (Exiting)

10. Koristite olovku sa vrhom osetljivim na dodir za pisanje na nalepnici CD-a sa Xpert Check podacima koji ste upravo narezali, zapisujući datum, identifikaciju instrumenta i objekat/lokaciju obavljenog testa. Pogledajte primer nalepnice na slika 2-41.

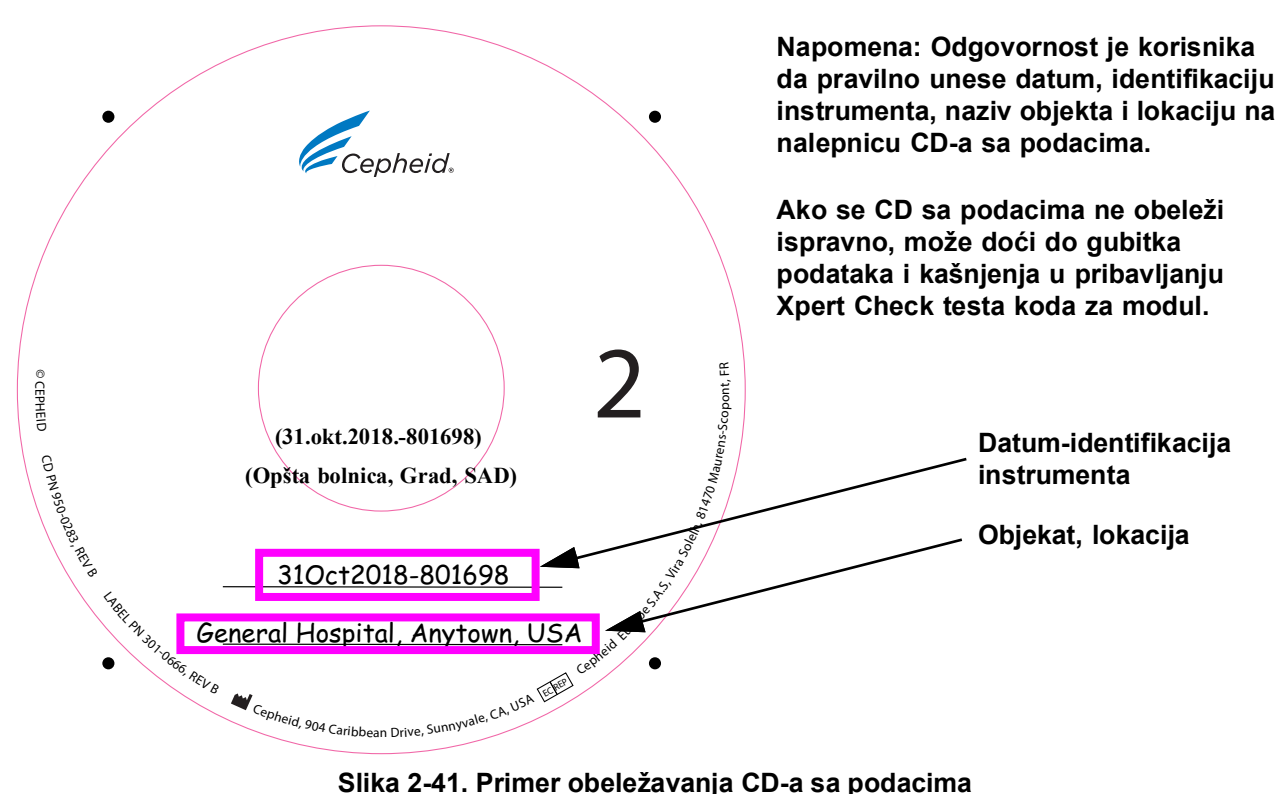

Slika 2-41. Primer obeležavanja CD-a sa podacima

|          | 11.                                                                                                    | Imate opciju da kopirate datoteku sa podacima calibration_info.gxc (koja se nalazi<br>na upravo narezanom CD-u sa Xpert Check podacima) i pošaljete podatke e-poštom<br>direktno svom OS-u ili lokalnoj kancelariji tehničke podrške kompanije Cepheid,<br>umesto da CD šaljete poštom. Ako e-poruka nije opcija, stavite Xpert Check CD2 u<br>priloženu kovertu za slanje CD-a i pošaljite je svom ovlašćenom servisu (OS-u) ili<br>lokalnoj kancelariji tehničke podrške kompanije Cepheid radi provere kontrole<br>kvaliteta podataka i izdavanja Xpert Check koda. |  |
|----------|----------------------------------------------------------------------------------------------------|----------------------------------------------------------------------------------------------------|--|
|          | 12.                                                                                                    | Vaš OS ili lokalna kancelarija tehničke podrške kompanije Cepheid će obaviti<br>pregled kontrole kvaliteta i, ako bude uspešna, poslaće vam vaš Xpert Check kôd<br>e-poštom ili regularnom poštom, u zavisnosti od toga koji metod ste prethodno<br>odredili sa njima.                                                                                                    |  |
| Napomena | Bacite sve preostale materijale iz kompleta. NEMOJTE čuvati neotvorene kese iz kompleta za<br>kasniju upotrebu. NEMOJTE bacati CD sa softverom. Za korisnike koji su poslali datoteku<br>e-poštom, a ne regularnom poštom: NEMOJTE bacati CD sa podacima. |                                                                                                    |  |
|          | 13.                                                                                                    | Ponovo pokrenite sisteme GeneXpert Dx, GeneXpert Xpress ili GeneXpert Infinity i računar.                                                                                                    |  |
| Napomena | Mož                                                                                                    | ete nastaviti sa upotrebom sistema dok čekate vaš Xpert Check kôd.                                                                                                    |  |

# 2.3.2 Pribavljanje Xpert Check koda za korisnike koji nisu povezani sa internetom

| Postarajte se da sistem bude is<br>bilo ažuriranja ili promena softve<br>njega). U slučaju bilo kakvog se<br>prikupljanja podataka i unošenja<br>procesu testiranja Xpert Check. |               | tarajte se da sistem bude iste konfiguracije kao prilikom obavljanja provere Xpert Check (tj. nije<br>ažuriranja ili promena softvera i novi sistemi GeneXpert nisu prebacivani na ovaj računar ili sa<br>a). U slučaju bilo kakvog servisiranja modula i/ili zamene do kojih može doći u periodu između<br>upljanja podataka i unošenja Xpert Check koda, novi ili modifikovani moduli će biti ignorisani u<br>sesu testiranja Xpert Check. |
|----------------------------------------------------------------------------------------------------|---------------|----------------------------------------------------------------------------------------------------|
| Napomena                                                                                                    | U sle<br>post | edećem koraku, pažljivo ubacite CD u DVD uređaj. Vodite računa da CD bude u potpunosti<br>avljen u ležište pre zatvaranja vrata uređaja.                                                                                                    |
|                                                                                                    | 1.            | Izađite iz softvera GeneXpert Dx, GeneXpert Xpress ili GeneXpert Infinity.                                                                                                    |
|                                                                                                    | 2.            | Da biste završili proces provere Xpert Check, ubacite CD sa softverom u DVD<br>uređaj u računaru koji je povezan sa GeneXpert Dx ili instrumentom GeneXpert<br>Xpress ili u kiosk računar za GeneXpert Infinity.                                                                                                    |
|                                                                                                    | 3.            | Dodirnite ili kliknite na Moj računar (My Computer), zatim dodirnite i držite ili<br>dvaput kliknite na odgovarajuće slovo uređaja za vaš DVD uređaj. Zatim će se<br>prikazati datoteke koje se nalaze na CD-u. Pronađite i dodirnite i držite ili dvaput<br>kliknite na aplikaciju/prečicu <b>XpertCheck.exe</b> da biste pokrenuli softver.                                                                                                |
|                                                                                                    | 4.            | Prijavite se pomoću vašeg <b>KORISNIČKOG IMENA (USER NAME)</b> i <b>LOZINKE</b><br>( <b>PASSWORD</b> ) za GeneXpert Dx, GeneXpert Xpress ili GeneXpert Infinity<br>(pogledajte VAŽNU napomenu u odeljak 2.1). Za ekran Prijava (Login) pogledajte i<br>slika 2-4.                                                                                                    |

Nakon unosa informacija za prijavu, dodirnite ili kliknite na dugme sa strelicom unapred pri dnu ekrana da biste prešli na sledeći ekran (Xpert Check ekran Početak (Home)).

Korisničko ime i lozinka su isti oni koje ste koristili za GeneXpert Dx, GeneXpert Xpress ili Xpertise softver. Ako je OS (FSE) prethodno obavio proveru Xpert Check i nije trenutno prisutan, morali su da budu dostavljeni korisničko ime i lozinka za ovaj korak da bi se uneo kôd. Ako korisničko ime i lozinka nisu trenutno dostupni, obratite se svom OS-u ili lokalnoj kancelariji tehničke podrške kompanije Cepheid.

 Dodirnite ili kliknite na dugme Unesite Xpert Check kôd (Enter Xpert Check Code). Pogledajte slika 2-42. Pojaviće se ekran Unesite Xpert Check kôd (Enter Xpert Check code). Pogledajte slika 2-43.

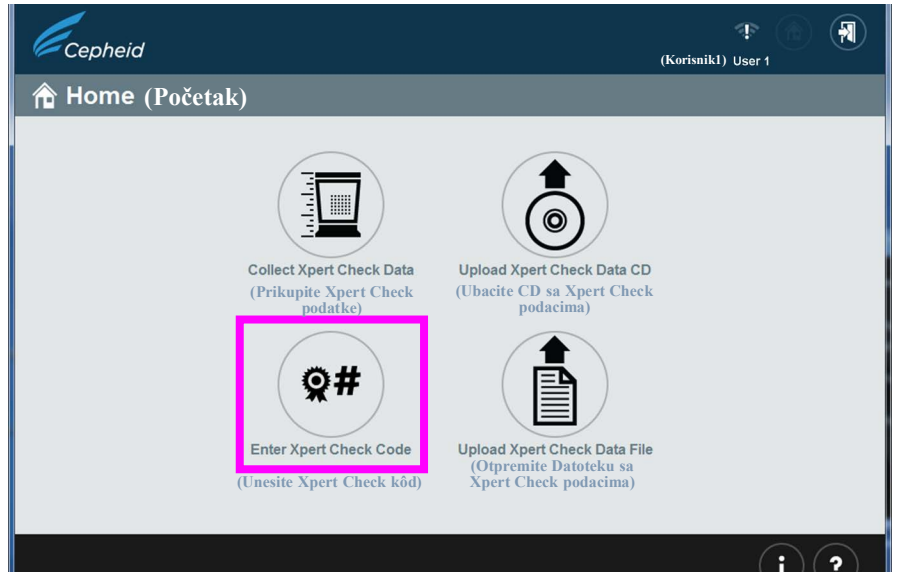

Slika 2-42. Ekran Početak (Home), na kom se nalazi dugme Unesite Xpert Check kôd (Enter Xpert Check Code)

Napomena

#### Postupak

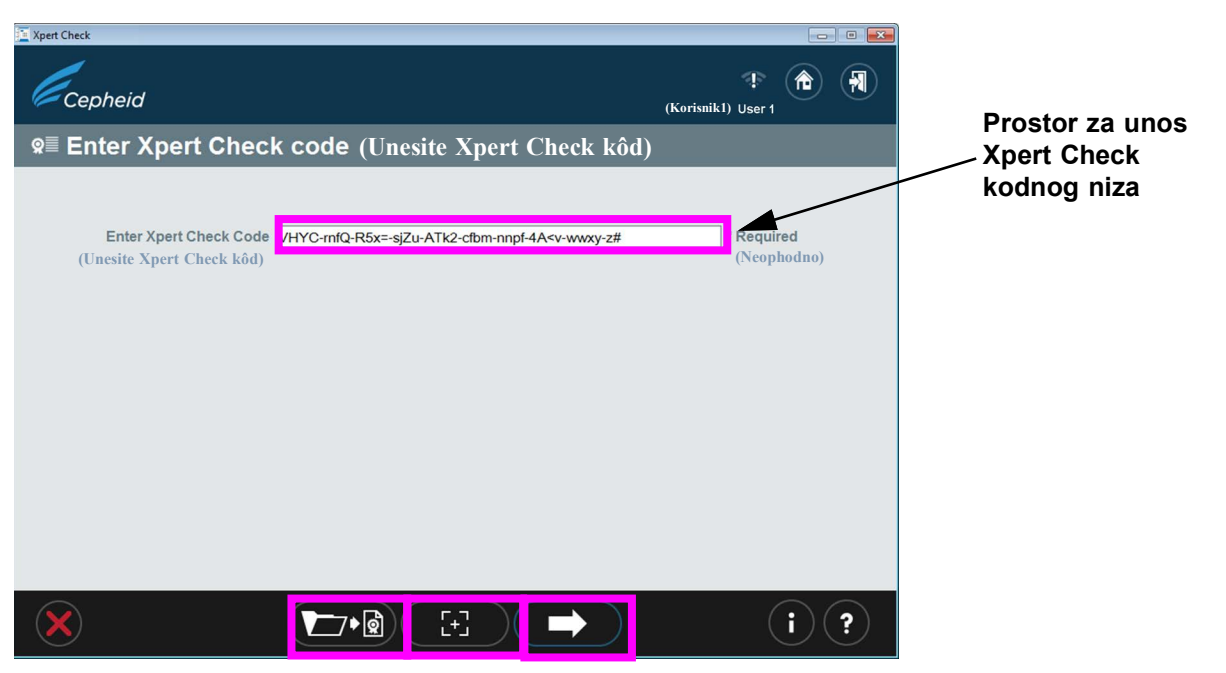

Slika 2-43. Ekran Unesite Xpert Check kôd (Enter Xpert Check code)

- 6. Unesite vaš Xpert Check kôd kao što je opisano u nastavku. U ovom koraku postoji više načina za unos Xpert Check koda u zavisnosti od vašeg sistema. Vaše četiri opcije su navedene u nastavku.
  - A. Opcija 1 (samo za GeneXpert Dx ili GeneXpert Infinity sisteme): Koristite skener za unos bar-koda na sledeći način: Najpre, kliknite na ikonicu koja se nalazi pri dnu ekrana, u sredini. Na vašem ekranu će se pojaviti Datoteka sa Xpert Check kodom (slika 2-44). Namestite skener tako da skenira bar-kod na obrascu koda, pazeći da izbegnete svaki odraz na monitoru koji bi mogao da ometa skener. Pogledajte slika 2-44 za primer Datoteke sa Xpert Check kodom.
  - B. Opcija 2 (za sve sisteme): Odštampajte kopiju Datoteke sa Xpert Check kodom i koristite skener da skenirate bar-kod na odštampanoj strani. Pogledajte slika 2-44 za primer Datoteke sa Xpert Check kodom.
  - C. Opcija 3 (samo za GeneXpert Dx i GeneXpert Infinity sisteme): Kopirajte i nalepite kodni niz na ekran Unesite kôd koji se nalazi na displeju. Kodni niz se može videti na slika 2-44.
  - D. Opcija 4 (za sve sisteme): Ručno unesite kodni niz koristeći informacije na ekranu ili odštampanoj strani.

Nakon što ste uspešno uneli kôd, dodirnite ili kliknite na strelicu unapred pri dnu ekrana da biste nastavili. Pojaviće se ekran Primena Xpert Check koda (Applying Xpert Check code). Pogledajte slika 2-45.

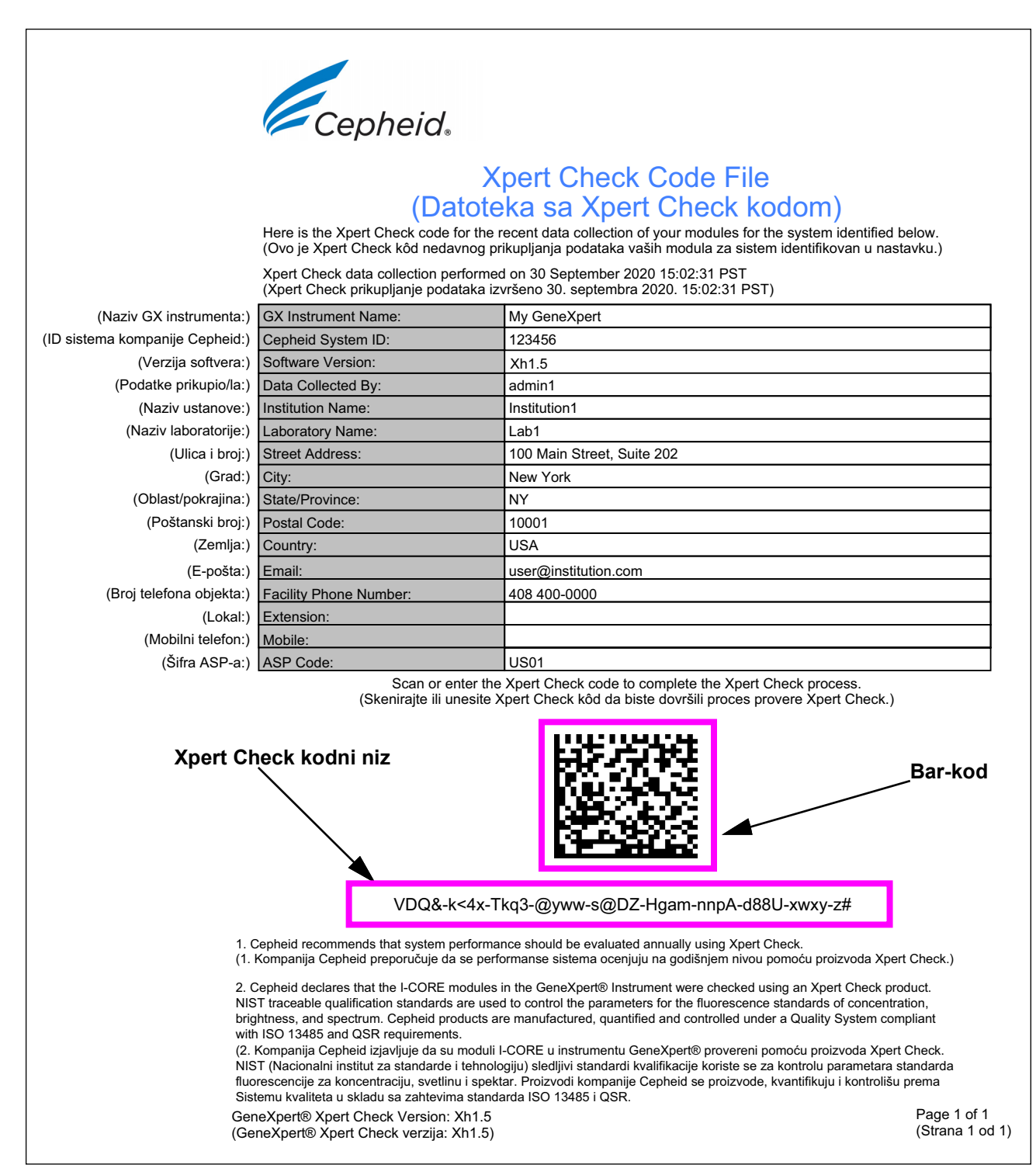

Slika 2-44. Datoteka sa Xpert Check kodom - primer

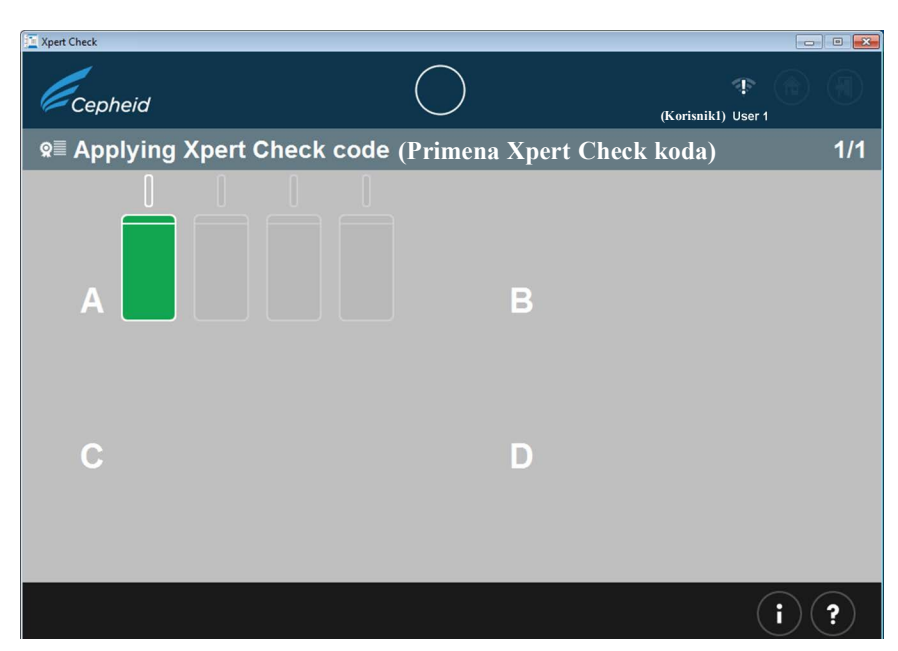

Slika 2-45. Primer ekrana Primena Xpert Check koda (Applying Xpert Check code)

E. Nakon što je primenjen Xpert Check kôd, pojaviće se ekran Završena provera Xpert Check sa lokacijom Xpert Check izveštaja prikazanom u oblasti Xpert Check direktorijum podataka (Xpert Check Data Directory). Zapišite putanju datoteke i lokaciju Xpert Check izveštaja, kao što je prikazano. Pogledajte slika 2-46.

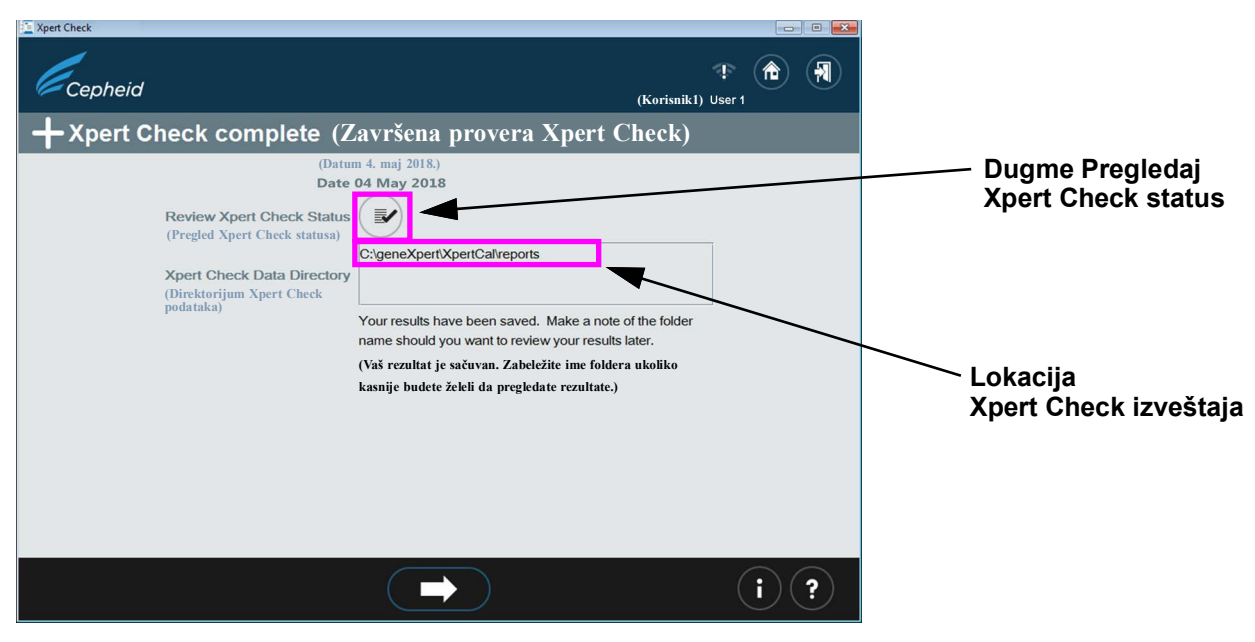

#### Slika 2-46. Ekran Završena provera Xpert Check (Xpert Check complete)

F. Dodirnite ili kliknite na dugme **Pregledaj Xpert Check status (Review Xpert Check Status)** (pogledajte slika 2-46).

G. Pojaviće se ekran Xpert Check status (Xpert Check status). Pogledajte slika 2-47. Na ekranu Xpert Check status (Xpert Check status), uspešno provereni moduli su naznačeni simbolom + na zelenom modulu.

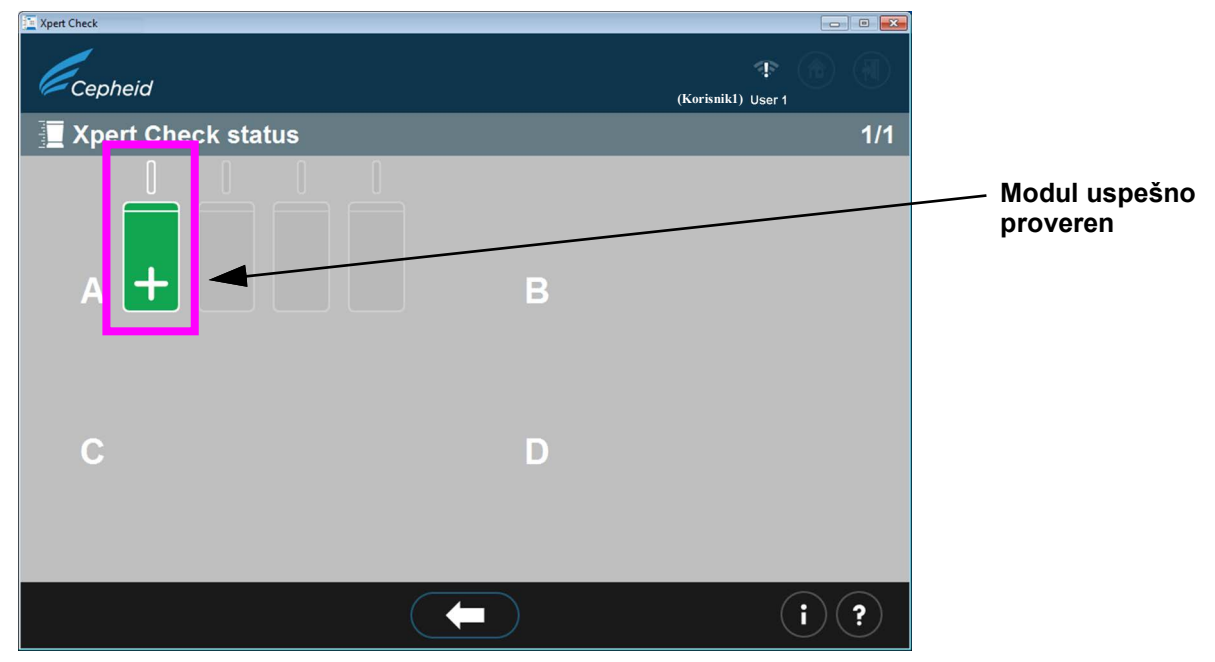

Slika 2-47. Ekran Xpert Check status

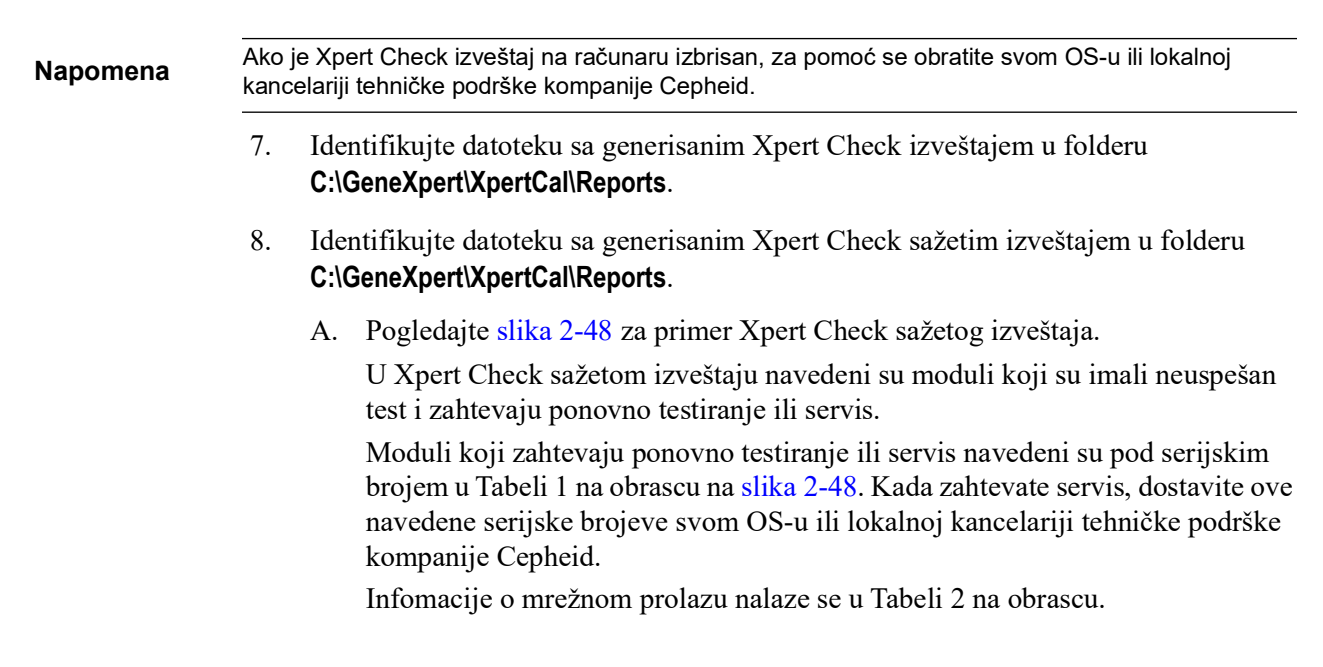

|                                | Cepheid                                                                                                    |                                                                                                    |                                                                                                    |
|--------------------------------|----------------------------------------------------------------------------------------------------|----------------------------------------------------------------------------------------------------|----------------------------------------------------------------------------------------------------|
|                                |                                                                                                    |                                                                                                    |                                                                                                    |
|                                | Xpert                                                                                                    | Check Su                                                                                                    | mmary Report                                                                                                    |
|                                | (Xpe                                                                                                    | ert Check s                                                                                                    | ažeti izveštaj)                                                                                                    |
|                                | Please Note: (Imaite u vidu:)                                                                                                    |                                                                                                    |                                                                                                    |
|                                | Xpert Check data collection p<br>(Xpert Check data collection p<br>(Xpert Check prikupljanje poc<br>All modules that DID NOT pa<br>Gateway Informations are pro<br>(Svi moduli koji NISU prošli p<br>Infomacije o mrežnom prolaz<br>Complete test results for eacl<br>(Potpuni rezultati testa za sva | performed on 30 Sept<br>dataka izvršeno 30. s<br>ss Xpert Check are li<br>ovided in Table 2.<br>roveru Xpert Check r<br>u nalaze se u tabeli 2<br>h module are listed ir<br>aki modul navedeni s | tember 2020 09:37:04 PDT<br>eptembra 2020. 09:37:04 PDT)<br>isted in Table 1: Modules Requiring Service.<br>navedeni su u tabeli 1: Moduli koji zahtevaju servis.<br>2.)<br>n Table 3: Detailed Test Results by Module.<br>u u tabeli 3: Detaljni rezultati testa po modulima.) |
| (Naziv GX instrumenta:)        | GX Instrument Name:                                                                                                    | My 6Color                                                                                                    |                                                                                                    |
| (ID sistema kompanije Cenheid) | Cepheid System ID:                                                                                                    | 12345                                                                                                    |                                                                                                    |
| (Podatke prikupio/la:)         | Data Collected By:                                                                                                    | 12343                                                                                                    |                                                                                                    |
| (Naziv ustanove:)              | Institution Name:                                                                                                    | Institution1                                                                                                    |                                                                                                    |
| (Naziv laboratoriie:)          | Laboratory Name:                                                                                                    | Laboratory Sunnyvale                                                                                                    |                                                                                                    |
| (Ulica i broi:)                | Street Address:                                                                                                    | 123 Main Street                                                                                                    |                                                                                                    |
| (Grad:)                        | City:                                                                                                    | Sunnyvale                                                                                                    |                                                                                                    |
| (Oblast/pokrajina:)            | State/Province:                                                                                                    | CA                                                                                                    |                                                                                                    |
| (Poštanski broj:)              | Postal Code:                                                                                                    | 90001                                                                                                    |                                                                                                    |
| (Zemlja:)                      | Country:                                                                                                    | USA                                                                                                    |                                                                                                    |
| (E-pošta:)                     | Email:                                                                                                    | User1@Institution1.com                                                                                                    |                                                                                                    |
| (Broj telefona objekta:)       | Facility Phone Number:                                                                                                    | 408-400-XXXX                                                                                                    |                                                                                                    |
| (Lokal:)                       | Extension:                                                                                                    |                                                                                                    |                                                                                                    |
| (Mobilni telefon:)             | Mobile:                                                                                                    |                                                                                                    |                                                                                                    |
| (Šifra ASP-a:)                 | ASP Code:                                                                                                    | US03                                                                                                    |                                                                                                    |
|                                | Table 1: Modules Requiring Service (Tabela 1: Moduli ko<br>Module Serial Number / Location<br>(Serijski broj / lokacija modula)                                                                                                    |                                                                                                    | ji zahtevaju servis)<br>Module Status<br>(Status modula)                                                                                                    |
|                                | 639563/A2                                                                                                    |                                                                                                    | Skipped and Retest required<br>(Izuzet i potreban ponovni test)                                                                                                    |
|                                | 639565/A1                                                                                                    |                                                                                                    | Requiring Service<br>(Potreban je servis)                                                                                                    |
|                                | Table 2: Gateway Information (Tabe                                                                                                    | la 2: Informacije o m                                                                                                    | režnom prolazu)                                                                                                    |
|                                | Gateway Serial Number<br>(Serijski broj mrežnog prolaza)                                                                                                    |                                                                                                    | MAC Address<br>(MAC adresa)                                                                                                    |
|                                | 804471                                                                                                    |                                                                                                    | 00:21:38:00:2E:1B                                                                                                    |
|                                | 804470                                                                                                    |                                                                                                    | 00:21:38:00:2E:1A                                                                                                    |
|                                | GeneXpert® Xpert Check Version: XI<br>(GeneXpert® Xpert Check verzija: Xh                                                                                                    | h1.5<br>h1.5)                                                                                                    | Page 1 of<br>(Strana 1                                                                                                    |

Slika 2-48. Primer Xpert Check sažetog izveštaja - 1. strana

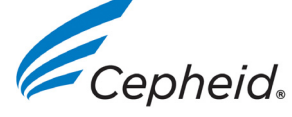

## Xpert Check Summary Report (Xpert Check sažeti izveštaj)

Table 3: Detailed Test Results by Module Serial Number (Tabela 3: Detaljni rezultati testa prema serijskom broju modula)

The column header will show Module Serial Number, followed by (Location / Cartridge Lot).

(U zaglavlju kolone će biti prikazan serijski broj modula, a zatim (Lokacija / serija patrone).)

If a module undergoes multiple tests, the Module Serial Number will be shown as Module Serial Number: Cartridge - Test Run.

(Ako se na modulu vrši više testova, serijski broj modula će biti prikazan kao Serijski broj modula: Patrona – Vršenje testa.)

|                        | 639565<br>(A1/00402) |      |             |
|------------------------|----------------------|------|-------------|
| (Umetanje patrone)     | Cartridge Load       | pass | (uspešno)   |
| (Testovi modula)       | Module Tests         | pass |             |
| (Sobna temperatura)    | Ambient Temperature  | pass |             |
| (EEPROM matične ploče) | Motherboard EEPROM   | pass |             |
| (ICORE EEPROM)         | ICORE EEPROM         | pass |             |
| (napajanje +12 V)      | +12V Power Supply    | pass |             |
| (napajanje -12 V)      | -12V Power Supply    | pass |             |
| (napajanje +24 V)      | +24V Power Supply    | pass |             |
| (Pogon za ventil)      | Valve Drive          | pass |             |
| (Nalepnice za ventil)  | Valve Label Dropouts | pass |             |
| (Integritet ventila)   | Valve Home Integrity | pass |             |
| (Vreme ventila)        | Valve Timing         | pass |             |
| (Skretanje ventila)    | Valve Drift          | pass |             |
| (Pogon za pumpu)       | Pump Drive           | pass |             |
| (Ultrazvučno)          | Ultrasonic           | pass |             |
| (ICORE grejač)         | ICORE Heater         | pass |             |
| (ICORE ventilator)     | ICORE Fan            | pass |             |
| (Senzor sile)          | Force Sensor         | pass |             |
| (Optička provera)      | Optical Check        | fail | (neuspešno) |
| (EBF vrednost)         | EBF Value            | pass |             |
| (Provera sonde)        | Probe Check          | fail |             |

1. Cepheid recommends that system performance should be evaluated annually using Xpert Check.

(1. Kompanija Cepheid preporučuje da se performanse sistema ocenjuju na godišnjem nivou pomoću proizvoda Xpert Check.)

2.Cepheid declares that the I-CORE modules in the GeneXpert® Instrument were checked using an Xpert Check product. NIST traceable qualification standards are used to control the parameters for the fluorescence standards of concentration, brightness, and spectrum. Cepheid products are manufactured, quantified and controlled under a Quality System compliant with ISO 13485 and QSR requirements.

2. Kompanija Cepheid izjavljuje da su moduli I-CORE u instrumentu GeneXpert® provereni pomoću proizvoda Xpert Check. NIST (Nacionalni institut za standarde i tehnologiju) sledljivi standardi kvalifikacije koriste se za kontrolu parametara standarda fluorescencije za koncentraciju, svetlinu i spektar. Proizvodi kompanije Cepheid se proizvode, kvantifikuju i kontrolišu prema sistemu kvaliteta u skladu sa zahtevima standarda ISO 13485 i QSR.)

GeneXpert® Xpert Check Version: Xh1.5 (GeneXpert® Xpert Check verzija: Xh1.5) Page 2 of 2 (strana 2 od 2)

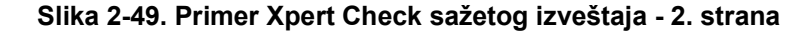

## 2.4 Vraćanje sistema u normalan rad

Napomena

Vratite sistem u normalan rad pridržavajući se jedne od tri procedure navedene u ovom odeljku za GeneXpert Dx, GeneXpert Xpress, GeneXpert Infinity 48s ili GeneXpert Infinity-80.

## 2.4.1 GeneXpert Dx

Uverite se da su sve Xpert Check patrone i CD-ovi uklonjeni iz GeneXpert Dx.

- 1. Ponovo pokrenite GeneXpert sistem i računar. Sledite uputstva u GeneXpert Dx sistem priručniku za operatera.
- 2. Sistem će biti spreman za pun rad.

## 2.4.2 GeneXpert Xpress

Uverite se da su sve Xpert Check patrone i CD-ovi uklonjeni iz GeneXpert Xpress.

- 1. Ponovo pokrenite GeneXpert Xpress sistem. Sledite uputstva u GeneXpert Xpress vodiču za korisnika.
- 2. Sistem će biti spreman za pun rad

## 2.4.3 GeneXpert Infinity-48s ili GeneXpert Infinity-80

Uverite se da su sve Xpert Check patrone i CD-ovi uklonjeni iz GeneXpert Infinity-48s ili GeneXpert Infinity-80.

1. Ponovo pokrenite Xpertise softver. Sledite uputstva u *GeneXpert Infinity sistem* priručniku za operatera.

Sistem će biti u režimu Automacija, spreman za pun rad.

# 2.5 Ekran Tumač informacija

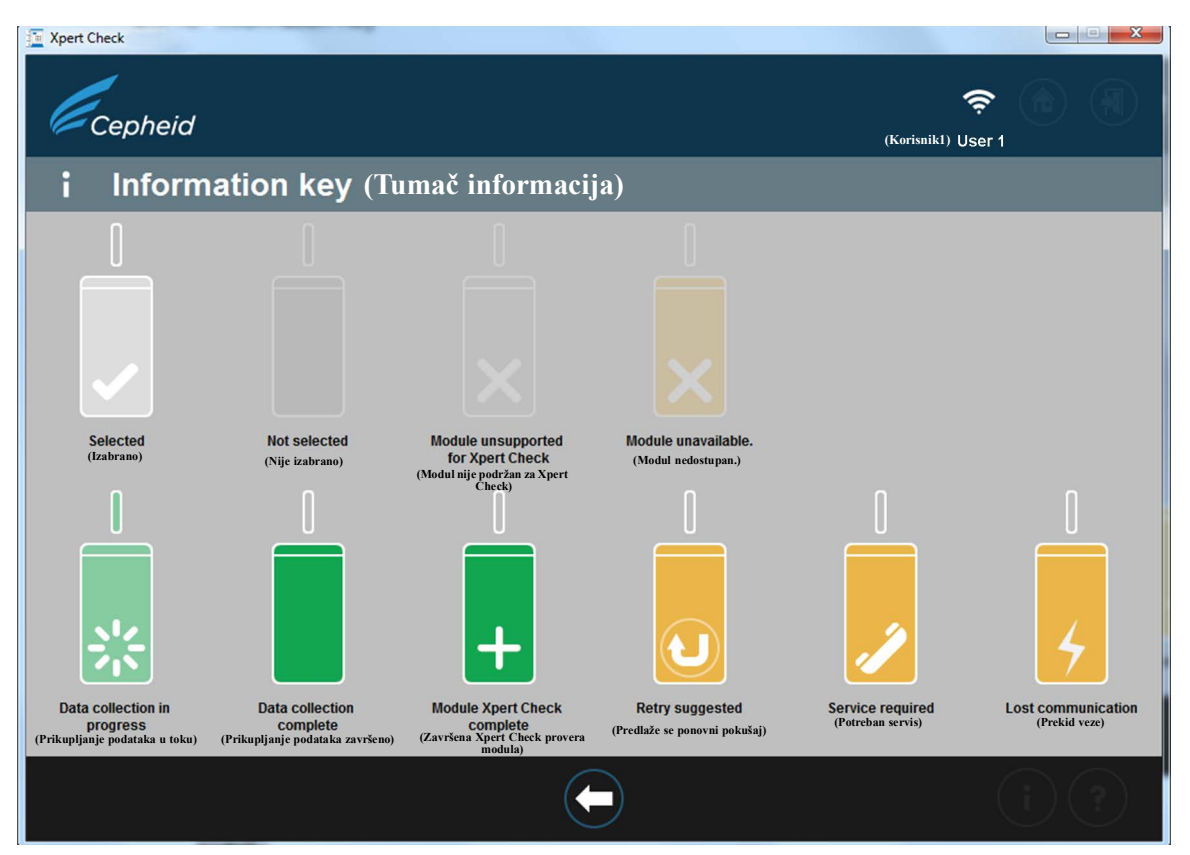

Slika 2-50. Ekran Tumač informacija (Information key)

# 2.5.1 Razlozi za ponavljanje provere Xpert Check koristeći novu patronu

Ako vam uputstva na ekranu govore da ponovo testirate, ponovite test u skladu sa uputstvima u korak B. na strana 2-19.

## 2.5.2 Razlozi za ponavljanje provere Xpert Check koristeći istu patronu

Ako softver prijavi da obložena zaptivka patrone nije polomljena, uklonite prvobitnu patronu, ponovo skenirajte bar-kod patrone, otvorite poklopac, zatvorite poklopac i ponovo umetnite patronu. Ponovo pokrenite postupak provere Xpert Check za zahvaćeni modul.

## 2.5.3 Primena Xpert Check koda

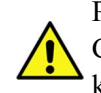

Provera Xpert Check nije potpuna dok se na sistem koji se testira ne primeni Xpert Check kôd koji dostavlja kompanija Cepheid. Po prijemu Xpert Check koda kontrole kvaliteta od kompanije Cepheid, primenite kôd na vašem sistemu pomoću Xpert Check softvera da biste dovršili proces provere Xpert Check.

\_